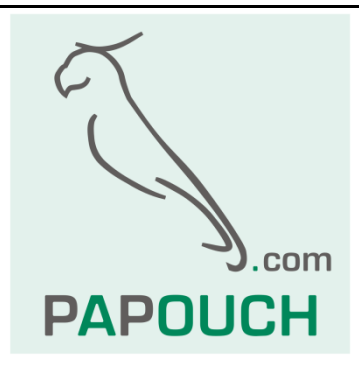

Sběr teplot, vlhkostí a koncentrací CO<sub>2</sub> z drátových nebo bezdrátových senzorů

> Ethernet, PoE napájení Http get, XML, Modbus TCP, SNMP

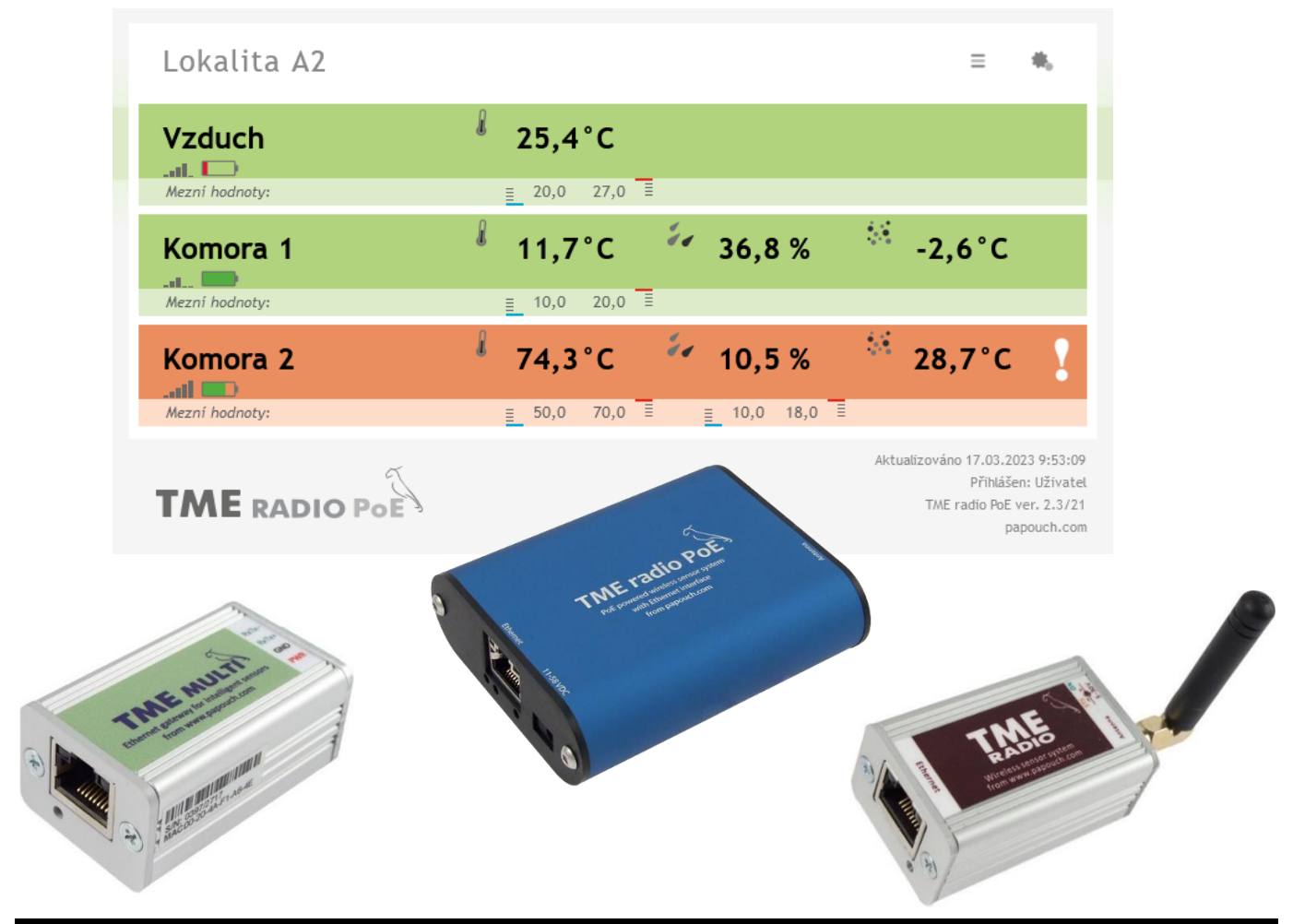

papouch.com

# Katalogový list

Vytvořen: 31.3.2015 Poslední aktualizace: 15. srpna 2023 9:25 Počet stran: 44 © 2023 Papouch s.r.o.

# Papouch s.r.o.

Adresa:

Strašnická 3164/1a 102 00 Praha 10

Telefon:

+420 267 314 268

Web:

papouch.com

Mail:

papouch@papouch.com

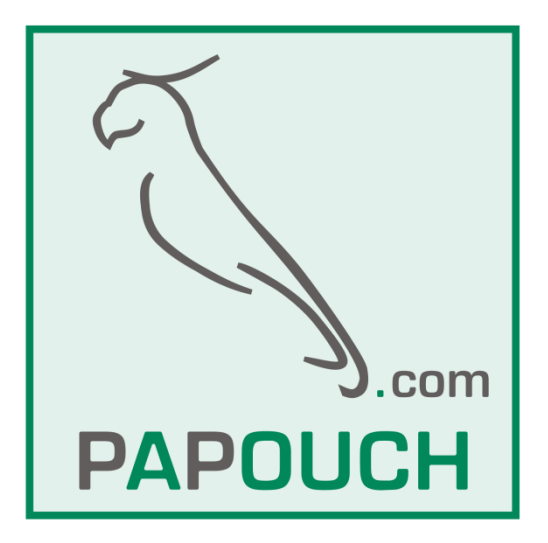

# OBSAH

| Seznam změn v zařízení                        |    |
|-----------------------------------------------|----|
| O zařízení                                    | 5  |
| Komunikační režimy                            | 6  |
| Zapojení                                      | 7  |
| Konfigurace                                   | 10 |
| Síť                                           | 12 |
| Způsoby komunikace                            | 13 |
| Doplňkové parametry                           |    |
| Reset zařízení                                |    |
| Zabezpečení                                   |    |
| Email                                         |    |
| SNMP                                          |    |
| Odesílání                                     |    |
| Senzory                                       |    |
| Procházení a administrace připojených senzorů |    |
| Nastavení senzoru                             |    |
| Ostatní                                       |    |
| Info                                          | 21 |
| Konfigurace protokolem Telnet                 |    |
| Připojení                                     |    |
| IP adresa není známa                          |    |
| IP adresa je známa                            |    |
| Hlavní menu Telnetu                           |    |
| Server                                        |    |
| Factory Defaults                              |    |
| Exit without save                             |    |
| Save and exit                                 |    |
| Status aktuálních hodnot                      |    |
| XML soubor                                    |    |
| Odesílání pomocí http GET                     |    |
| Odpověď na http get                           |    |
| Modbus TCP                                    |    |
| Připojení přes TCP                            |    |
| V režimu WEB                                  |    |
| V režimech TCP a UDP                          |    |
| TME multi                                     |    |
| TME radio a TME radio PoE                     |    |
| SNMP                                          |    |

| SNMP objekty – veličiny                  |  |
|------------------------------------------|--|
| SNMP objekty – obecné                    |  |
| Automatické zprávy – trapy               |  |
| Indikace                                 |  |
| Reset zařízení                           |  |
| Technické parametry                      |  |
| Možná provedení                          |  |
| Technické parametry – bezdrátové Senzory |  |
| TMW O                                    |  |
| TMW I                                    |  |
| THW I                                    |  |
|                                          |  |

# Seznam změn v zařízení

#### 8/2023

• Možnost přidělit základní síťové parametry přes DHCP.

#### 4/2023

- Přidán popis TME radio PoE.
- Komplexní aktualizace manuálu.

#### 12/2020

TME multi umí i senzory koncentrace CO<sub>2</sub> <u>THCO2</u>.

#### 7/2019

• Jen TME radio: Informace o síle signálu a kapacitě baterie přidána do Modbusu.

# 11/2018

• TME multi nově umí i senzory TQS4.

#### Verze 3.0

 Nová verze s bezdrátovými moduly – TME radio. Umí bezdrátový teplotní nebo bezdrátový vlhkostní + teplotní senzor.

#### Verze 2.3

- Možnost hlídání všech veličin u každého senzoru + rozšíření XML a HTTP GETu.
- Rozšíření o THT2 I.
- Nový rychlý přehled senzorů v nastavení na webovém rozhraní.

#### Verze 2.2

- Zcela nové webové rozhraní jak pro náhled, tak pro konfiguraci.
- Upravené XML i HTTP GET.
- Zjednodušení Telnetu jen na základní síťové nastavení.
- Rozšíření o Modbus TCP.
- Systém umí pracovat jen se senzory TQS3 a THT2.

#### Verze 1.1

- TME multi a TME radio umí nově komunikovat i se senzorem THT/THT2, což je senzor, který měří teplotu, vlhkost a umí počítat rosný bod.
- Jako výchozí režim je nastaven WEB.

# O ZAŘÍZENÍ

TME multi, TME radio a TME radio PoE jsou autonomní zařízení, která samostatně komunikují s čidly připojenými linkou RS485 nebo bezdrátově. Data z čidel umí odesílat na vzdálený server nebo je poskytovat ve standardních automatizačních formátech, jako XML, Modbus a SNMP. Aktuální data jsou vidět v interním webovém rozhraní.

| Hlavní jednotka | PoE<br>napájení | Připojení<br>senzorů | Senzory    |      |                                                |
|-----------------|-----------------|----------------------|------------|------|------------------------------------------------|
|                 |                 |                      | Název      | PN   | Měřené veličiny                                |
|                 |                 | drátové,<br>RS485    | TQS3       | 199  | teplota                                        |
|                 | ne              |                      | TQS4       | 1255 | teplota                                        |
|                 |                 |                      | THT2       | 523  | teplota, vlhkost, rosný bod                    |
|                 |                 |                      | THT2I      | 1011 | teplota, vlhkost, rosný bod                    |
|                 |                 |                      | THCO2      | 1395 | koncentrace CO <sub>2</sub> , teplota, vlhkost |
| TME radio       | ne              | bezdrátová           | Název      | PN   | Měřené veličiny                                |
| TME radio PoE   |                 |                      | <u>TMW</u> | 740  | teplota                                        |
|                 | ano             |                      | THW        | 1041 | teplota, vlhkost, rosný bod                    |

K měření a odesílání dat hodnot není potřeba počítač nebo podobný systém.

Tab. 1 - typy hlavní jednotky a kompatibilní senzory včetně produktových čísel (PN)

- Měření teplot, vlhkostí a koncentrace oxidu uhličitého (CO<sub>2</sub>) na více místech až 31 připojených senzorů.
- TME multi:
  - Senzory připojené kabelem (celkem max. 1,2 km).
  - Jen 4 vodiče: Sběrnice RS485 + napájení (typicky 12 V).
- TME radio a TME radio PoE
  - o Bezdrátové senzory v pásmu 868 MHz.
  - o Bateriové napájení senzorů.
- Pohodlný přehled přes webové rozhraní.
- Strojové čtení měření přes XML, SNMP, Modbus nebo TCP/UDP. Odesílání XML dat Http GETem.
- Odesílání mailů při překročení nastavených mezí.
- Možnost uchycení na lištu DIN 35 mm.

# Komunikační režimy

Zařízení má čtyři režimy činnosti, od kterých se odvíjí dostupné komunikační možnosti:

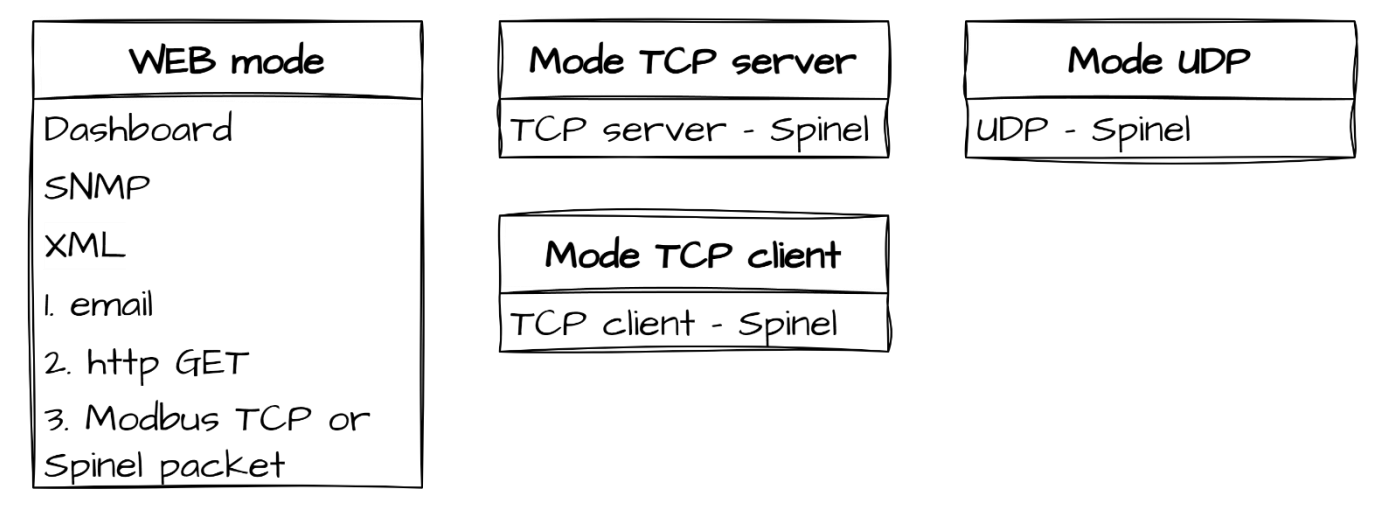

obr. 1 - čtyři komunikační režimy

# 1. Režim WEB

V režimu WEB může uživatel sledovat aktuální naměřené hodnoty na <u>interní webové</u> <u>stránce</u> (tzv. dashboard).

Pro strojové čtení jsou k dispozici protokoly <u>SNMP</u> a <u>Modbus TCP</u>, data v <u>XML</u> a jako <u>TCP</u> <u>packet</u> a také <u>odesílání emailů</u> a <u>http getů</u>.

Ze tří možností označených na obr. 1 čísly 1, 2 a 3 lze mít zapnuté jen dvě najednou.

- 2. Režim TCP server
- 3. Režim TCP klient

# 4. Režim UDP

V těchto režimech je k dispozici <u>pouze</u> <u>datové spojení na úrovni TCP/UDP</u> protokolem Spinel. <u>Konfigurace přes web</u> je omezena pouze na síťová nastavení a nastavení zabezpečení.

# ZAPOJENÍ

# 1) Napájení

<u>TME multi:</u> Ke svorkám PWR (+) a GND připojte stejnosměrné napájecí napětí z rozsahu 5 až 30 V.<sup>1</sup> Po připojení napájení se nad svorkami rozsvítí zelená kontrolka.

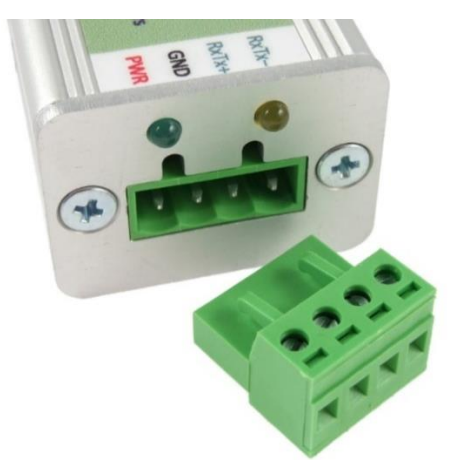

obr. 2 - Konektor pro napájení a senzory na TME multi

<u>TME radio:</u> K souosému konektoru vedle antény připojte stejnosměrný napájecí zdroj s rozsahem 5 až 30 V. Kladný pól je uvnitř.<sup>1</sup>

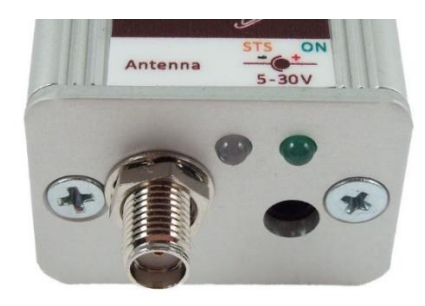

obr. 3 - Konektory pro napájení a anténu na TME radio

<u>TME radio PoE:</u> Pokud zařízení nebudete připojovat k síťovému switchi s PoE napájením dle normy IEEE 802.3af, připojte k souosému konektoru vedle konektoru pro Ethernet stejnosměrný napájecí zdroj s rozsahem 11 až 58 V. Kladný pól je uvnitř.<sup>1</sup>

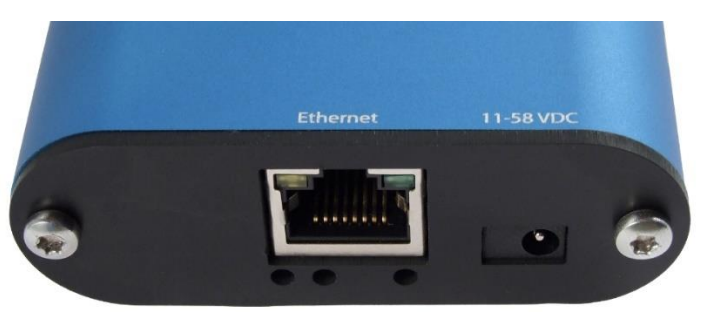

obr. 4 - Konektor pro Ethernet a pro alternativní napájení na TME radio PoE

# 2) Ethernet

Připojte zařízení běžným nekříženým kabelem pro počítačové sítě ke switchi.

<u>TME radio PoE</u>: Pokud chcete využít PoE napájení, musí switch poskytovat PoE dle normy IEEE 802.3af.

<sup>&</sup>lt;sup>1</sup> Zařízení má integrovanou ochranu proti poškození přepólováním napájecího napětí.

# 3) Nastavení IP adresy

Z výroby je nastavena adresa 192.168.1.254 a maska sítě 255.255.255.0. Pokud Vaše síť není s tímto rozsahem kompatibilní, nastavte zařízení adresu vhodnou pro Vaši síť programem <u>Ethernet</u> <u>configurator</u>.

Po nastavení IP adresy si v internetovém prohlížeči otevřete adresu *http://[ip-adresa]/* a přejděte k dalšímu bodu.

| 📒 Ethernet Configurator                                                                                                    | r                                                                                                    |   |                                                                                                    | -       |   | $\times$ |
|----------------------------------------------------------------------------------------------------|----------------------------------------------------------------------------------------------------|---|----------------------------------------------------------------------------------------------------|---------|---|----------|
| Menu                                                                                                    |                                                                                                    |   |                                                                                                    |         |   |          |
| Seznam nalezených zařízeni                                                                                                    | í:                                                                                                    |   | Тіру:                                                                                                    |         |   |          |
| IP adresa<br>192.168.2.95<br><b>192.168.4.6</b><br>192.168.2.99<br>192.168.2.100<br>192.168.2.96<br>192.168.2.102<br>192.168.2.97<br>192.168.2.91 | MAC adresa<br>00-20-4A-DE-A0-3B<br>00-20-4A-A4-55-DF<br>00-80-A3-AF-2A-70<br>00-80-A3-AF-2A-70<br>00-80-A3-A1-28-F0<br>00-80-A3-9D-B5-26<br>00-20-4A-E4-9C-F3<br>00-80-A3-CB-A5-1F<br>00-20-4A-B6-86-FA<br>00-20-4A-B6-DE-BA | ~ | <ul> <li>Hak nastavit IP adresu?</li> <li>✓ Zařízení je připojeno, ale není vidět v<br/>IP adresu se nepodařilo nastavit?     </li> </ul> | Seznamı | ı |          |
| 🔗 Nastavit zařízen                                                                                                    | ií 🛛 🕂 Přidat zařízení                                                                                                    |   |                                                                                                    |         |   |          |
| Nastavení zařízení                                                                                                    |                                                                                                    |   |                                                                                                    |         |   |          |
| MAC adresa:                                                                                                    |                                                                                                    |   |                                                                                                    |         |   |          |
| IP adresa:                                                                                                    |                                                                                                    |   |                                                                                                    |         |   |          |
| 🗹 Kontrolovat zda zadar                                                                                                    | ná IP adresa nepatří jinému zařízení                                                                                                    |   |                                                                                                    |         |   |          |
| Kontrolovat zda zadar                                                                                                    | ná IP adresa patří do rozsahu sítě<br>Nastavit                                                                                                    |   |                                                                                                    |         | ( | ?        |

obr. 5 – Ethernet Configurator pro nastavení IP adresy

# 4) Připojení senzorů

#### TME radio a TME radio PoE

S každým senzorem proveďte tento postup:

a) Ve webovém rozhraní přejděte do Nastavení/Senzory a stiskněte tlačítko se symbolem +.

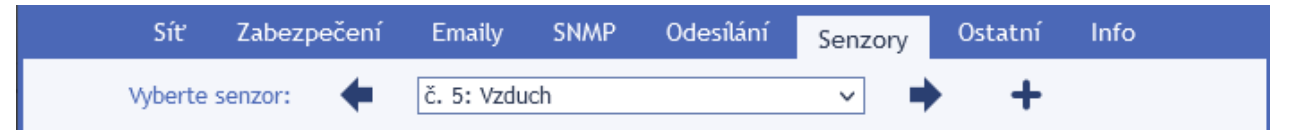

 b) <u>Zadejte sériové číslo</u> senzoru ve tvaru 1234/56789 (je na štítku na senzoru) a vyberte pořadové číslo, které chcete senzoru přidělit. Podle pořadového čísla jsou senzory řazeny na hlavní stránce.

| 1234/56789<br>Made in CZ by<br>papouch.com | X |
|--------------------------------------------|---|
|--------------------------------------------|---|

- <u>Stiskněte dlouze tlačítko na senzoru</u> (na 3 sec). Tím spustíte v senzoru režim párování a rozsvítí se kontrolka na něm.
- d) <u>Stiskněte tlačítko Přidat</u> na webovém rozhraní. Mezi stiskem tlačítka na senzoru a na webu nesmí uplynout delší doba než 30 sec.
- e) Pokud byl proces párování úspěšný, objeví se stránka s nastavením senzoru. Po provedení nastavení stiskněte *Uložit* a pokračujte dalším senzorem.

# TME multi

 a) Zapište si sériové číslo každého ze senzorů ve tvaru 1234/56789 (je na štítku na senzoru) a jeho umístění nebo popis – budete je potřebovat při konfiguraci. 1234/56789 Made in CZ by papouch.com

b) Rozmístěte senzory a propojte je kabelem (sběrnice RS485 + napájení 12 V).

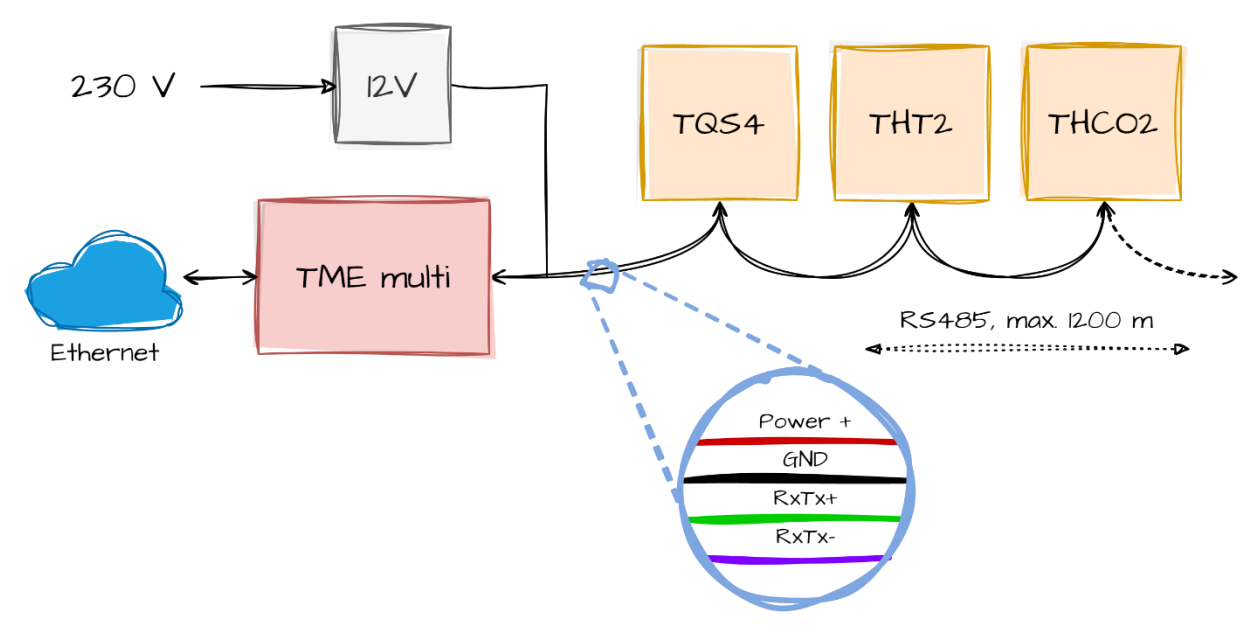

obr. 6 - Propojení senzorů a TME multi

- i. Jako propojovací kabel doporučujeme použít běžný kabel, který se používá na počítačové sítě (tzv. UTP kabel). Ten obsahuje čtyři páry kroucených vodičů.
- ii. Jeden pár použijte pro datové vodiče jeden je **RxTx+**, druhý je **RxTx-**.
  - Prvním vodičem propojte všechny svorky RxTx+.
  - Druhým vodičem propojte všechny svorky RxTx-.
- iii. <u>Druhý pár:</u> Propojte oba vodiče a použijte je pro kladný pól napájení 12 V (**PWR**).
- iv. <u>Třetí pár:</u> Propojte oba vodiče a použijte je pro zem napájení (GND).
- v. <u>Čtvrtý pár:</u> Ponechte nezapojený. Může sloužit jako případná rezerva.

vi. Jednotlivé části systému propojujte postupně – tj. od jednoho k druhému –, ne do tzv. "hvězdy"! Celková délka propojovacího kabelu může být až 1200 metrů.

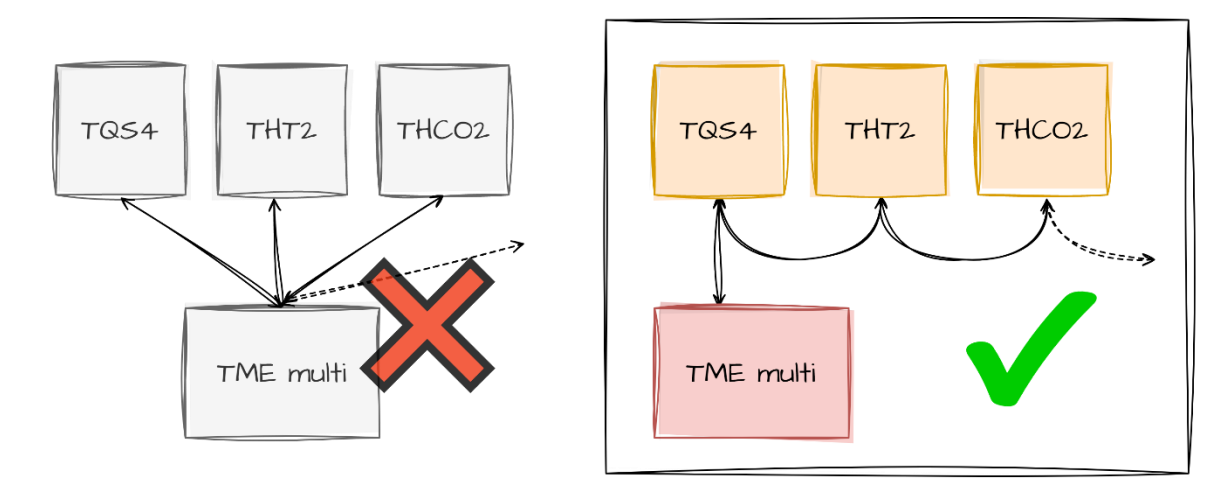

obr. 7 - nesprávné zapojení do tzv. "hvězdy" vs. správné zapojení

# KONFIGURACE

Konfigurace se provádí přes webové rozhraní. Základní síťové parametry je možné nastavit také přes Telnet (viz str. 22). **Webové rozhraní** je přístupné na IP adrese zařízení. Z výroby je nastavena adresa 192.168.1.254.

Po zadání IP adresy se zobrazí hlavní stránka s aktuálními naměřenými hodnotami.

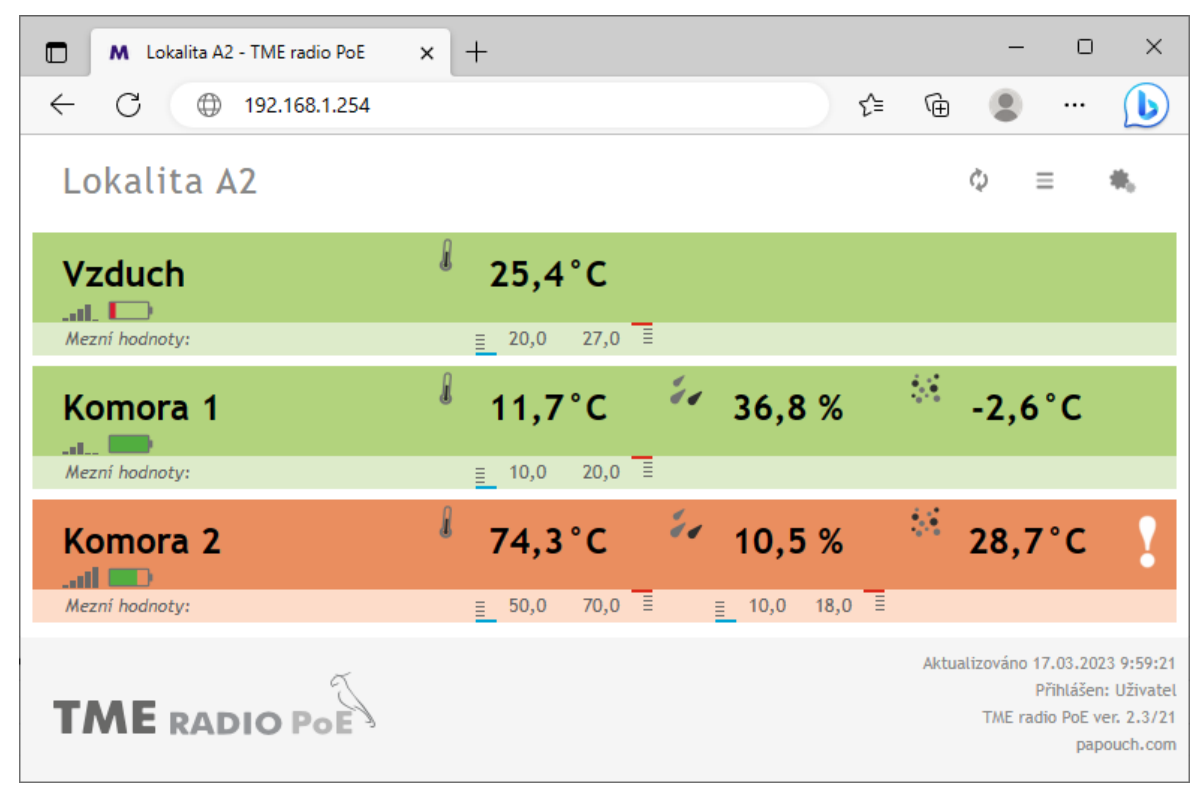

obr. 8 - ukázka webového rozhraní v TME radio PoE

Pro vstup do nastavení slouží tlačítko vpravo nahoře na hlavní webové stránce.

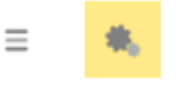

obr. 9 – tlačítko pro vstup do nastavení na hlavní stránce

Nastavení je uspořádáno do následujících osmi panelů:

- Síť konfigurace síťového rozhraní, IP adresa, maska, DNS server, režim, ...
- Zabezpečení nastavení hesel pro přístup do webu
- Emaily příjemce, autorizace, test nastavení
- SNMP
- Odesílání odesílání hodnot na Váš server pomocí HTTP GET
- Senzory administrace připojených senzorů
- Ostatní název zařízení a nastavení jazyka webového rozhraní
- Info informace o zařízení

Tipy pro práci s nastavením:

- Přihlašovací jméno je vždy user nebo admin.
- Výchozím jazykem webových stránek je angličtina. Do Českého jazyka je možné web přepnout v nastavení na panelu Other, parametrem Language.

#### Nastavení HTTP GETu

| Funkce odesílání protokolem HTTP je aktivní. (Nastavuje se na záložce s | Síť.)            |                                                                                                    |  |
|-------------------------------------------------------------------------|------------------|----------------------------------------------------------------------------------------------------|--|
| Adresa webového serveru                                                 | iot.example.com  |                                                                                                    |  |
| Port webu                                                               | 80               |                                                                                                    |  |
| Cesta                                                                   | api/requests/tme |                                                                                                    |  |
| Perioda odesílání                                                       | 0                | Zadejte lokální cestu k přijímacímu                                                                       |  |
|                                                                         |                  | skriptu. Max. 100 znaků. Příklad:<br>/api/driver.php<br>Povolené znaky: A-Za-z0-9~:/?#<br>[]@!S&'()*+,;=% |  |

obr. 10 – ukázka nápovědy po najetí kurzoru myši

- Nastavení lze otevřít také klepnutím na klávesu S, když je aktivní okno prohlížeče.
- Nastavení lze zavřít klávesou Esc, když je aktivní okno prohlížeče.

# Síť

Nastavení síťových parametrů zařízení a komunikačního režimu.

| Síť                | Zabezpečení           | Emaily         | SNMP          | Odesílání       | Senzory          | Ostatní       | Info |     |
|--------------------|-----------------------|----------------|---------------|-----------------|------------------|---------------|------|-----|
| Nastaver           | ní sítě               |                |               |                 |                  |               |      |     |
| DHCP               |                       |                |               |                 |                  |               |      |     |
| IP adresa zařízer  | าí                    |                |               |                 | 192.168.1.       | 45            |      |     |
| Maska sítě         |                       |                |               |                 | 255.255.25       | 5.0           |      |     |
| IP adresa brány    |                       |                |               |                 | 0.0.0.0          |               |      |     |
| IP adresa DNS se   | erveru                |                |               |                 | 0.0.0.0          |               |      |     |
| Port webového re   | ozhraní               |                |               |                 | 80               |               |      |     |
| Způsoby ko         | munikace              |                |               |                 |                  |               |      |     |
| Hlavní komunika    | nční režim            |                |               |                 | WEB              |               |      | ~   |
| Aktivujte maximálr | ně dva komunikační zp | oůsoby z násle | edujících tří | řádků (možnosti | jsou funkční jen | v režimu WEB) | :    |     |
| A) Odesílání ema   | ailů                  |                |               |                 |                  |               |      |     |
| B) Odesílání na v  | /zdálený server pro   | tokoly HTT     | P             |                 |                  |               |      |     |
| C) Další protokol  | ly                    |                |               |                 | Modbus TCP 🗸 🗸   |               |      |     |
| Doplňkové          | parametry             |                |               |                 |                  |               |      |     |
| Port pro ModBus    |                       |                |               |                 | 512              |               |      |     |
| Datový port (Spi   | nel)                  |                |               |                 | 10001            |               |      |     |
| Vzdálená IP adre   | sa (pro TCP/UDP)      |                |               |                 | 0.0.0.0          |               |      |     |
| Vzdálený port (pi  | ro TCP/UDP)           |                |               |                 | 0                |               |      |     |
|                    |                       |                |               |                 |                  |               |      |     |
|                    |                       |                |               |                 | Reset            | Uložit        | Zav  | řít |

obr. 11 – panel nastavení sítě

# DHCP

Přiřazení síťových nastavení pomocí serveru DHCP. Pokud je zaškrtnuto políčko DHCP, budou následující IP adresy ignorovány a po uložení budou získány pomocí DHCP. Přidělenou IP adresu najdete ve svém síťovém routeru.

# IP adresa zařízení

IP adresa zařízení. V případě, že si nejste jisti, jakou IP adresu máte zadat, poraďte se s Vaším správcem sítě.

# Maska sítě

Maska sítě, do které je zařízení zapojeno.

# IP adresa brány

Adresa síťové brány.

# IP adresa DNS serveru

IP adresa DNS serveru ve Vaší síti.

# Port webového rozhraní

Číslo portu, na kterém je dostupné webové rozhraní. Většinou má port číslo 80 nebo 8080.

# Způsoby komunikace

# Hlavní komunikační režim

<u>WEB:</u> Režim, ve kterém jsou dostupné všechny funkce zařízení, kromě datové komunikace protokolem Spinel (způsobem dotaz-odpověď).

V následujících režimech není možné sledovat aktuální hodnoty na webové stránce, nelze odesílat e-maily a HTTP GET zprávy, nelze používat SNMP a MODBUS TCP. V těchto režimech zařízení komunikuje protokolem Spinel.

TCP server: Zařízení pasivně očekává spojení na nastaveném portu (Datový port).

<u>TCP client</u>: Zařízení aktivně navazuje spojení na vzdálenou IP adresu (*Vzdálená IP adresa*) a port (*Vzdálený port*).

<u>UDP:</u> Zařízení komunikuje protokolem UDP. Příchozí zprávy očekává na *Datovém portu*.

Aktivujte maximálně dva komunikační způsoby z následujících tří možností (možnosti jsou funkční jen pokud je jako Hlavní komunikační režim zvolen WEB):

# A) Odesílání e-mailů

Tato volba povolí odesílání e-mailů, které je nastaveno na záložce *E-maily*.

# B) Odesílání na vzdálený server protokoly HTTP

Tato volba povolí odesílání HTTP GETu, které je nastaveno na záložce Odesílání.

# C) Další protokoly

Vyberte některou z nabízených možností:

- *Spinel packet:* Na Portu pro Spinel periodicky odesílá informaci o naměřených hodnotách. (Možnost je funkční jen v režimu WEB.)
- *Modbus TCP:* Na Portu pro Modbus komunikuje s nadřazeným systémem komunikačním protokolem Modbus TCP. (Možnost je funkční jen v režimu WEB.)
- Žádné

# Doplňkové parametry

# Port pro ModBus

Číslo datového portu pro komunikaci protokolem ModBus TCP. (*Port je dostupný pouze pokud je funkce zapnuta.*)

# Port pro Spinel

Číslo datového portu. Funkce portu závisí na *Hlavním komunikačním režimu*:

- Režim WEB: Po otevření TCP spojení na Datový port posílá každých 10 sec zařízení navázaným kanálem aktuální naměřené údaje. Každý připojený senzor pošle jako samostatný paket.
- *Režimy TCP/UDP:* Port, na kterém zařízení komunikuje na úrovni TCP/UDP protokolem Spinel.

# Vzdálená IP adresa

IP adresa vzdáleného zařízení (většinou serveru), ke kterému se TME multi/TME radio připojuje v režimu TCP client. Navázaným spojením komunikuje protokolem Spinel.

# Vzdálený port

Číslo portu vzdáleného zařízení (většinou serveru), ke kterému se TME multi/TME radio připojuje v režimu TCP client. Navázaným spojením komunikuje protokolem Spinel.

# Reset zařízení

Tímto tlačítkem je možné uvést všechny parametry zařízení do výchozího stavu. Nezměněna zůstane pouze IP adresa. Port webu bude změněn na 80.

Tlačítko Reset je dostupné jen v režimu WEB.

Tento reset je odlišný od resetu hardwarovým tlačítkem na zařízení.

# Zabezpečení

Zde je nastavení zabezpečení přístupu na webové rozhraní a ke klíčovým komunikačním protokolům.

| Síť                   | Zabezpečení         | Emaily | SNMP | Odesílání | Senzory | Ostatní | Info |  |  |  |  |  |
|-----------------------|---------------------|--------|------|-----------|---------|---------|------|--|--|--|--|--|
| Nastavení zabezpečení |                     |        |      |           |         |         |      |  |  |  |  |  |
| Heslo uživatele       |                     |        |      |           |         |         |      |  |  |  |  |  |
| Heslo uživatele p     | pro ověření         |        |      |           |         |         |      |  |  |  |  |  |
| Heslo administra      | átora               |        |      |           |         |         |      |  |  |  |  |  |
| Heslo administra      | átora pro ověření   |        |      |           |         |         |      |  |  |  |  |  |
| Současné heslo a      | administrátora      |        |      |           |         |         |      |  |  |  |  |  |
| Zakázat Telnet (      | jen pro pokročilé!) |        |      |           |         |         |      |  |  |  |  |  |
| Zakázat upgrade       | fw (jen pro pokro   |        |      |           |         |         |      |  |  |  |  |  |
|                       |                     |        |      |           |         |         |      |  |  |  |  |  |
|                       |                     |        |      |           |         |         |      |  |  |  |  |  |

obr. 12 – panel nastavení zabezpečení

# Heslo uživatele a Heslo uživatele pro ověření <sup>2</sup>

Sem zadejte heslo pro přístup uživatelů. Tato úroveň zabezpečení umožňuje pouze sledování naměřených hodnot. Přístup k nastavení není dovolen.

Jméno uživatele při přihlášení je vždy user

Pokud je zadáno jen heslo pro administrátora, stačí přihlašovací dialog při přístupu na stránku TME multi a TME radio pouze potvrdit bez zadání údajů.

Chcete-li zrušit heslo, ponechte pole prázdná.

# Heslo administrátora a Heslo administrátora pro ověření <sup>2</sup>

Sem zadejte heslo pro přístup administrátora. Tato úroveň zabezpečení umožňuje kromě sledování hodnot také konfiguraci zařízení.

Jméno administrátora při přihlášení je vždy admin

<sup>&</sup>lt;sup>2</sup> Heslo může být délky maximálně 16 znaků a může obsahovat pouze tyto znaky: !#\$%()\*+,-./0123456789:;=?@ABCDEFGHIJKLMNOPQRSTUVWXYZ[]^\_abcdefghijklmnopqrstuvwxyz{|}~ Pokud je zadáno heslo pro uživatele, musí být zadáno heslo i pro administrátora. Pole slouží pouze pro zadání hodnot. Po uložení se z bezpečnostních důvodů nezobrazuje žádné nastavení.

Chcete-li zrušit heslo, ponechte pole prázdná.

#### Současné heslo administrátora<sup>2</sup>

Pokud má administrátor nastaveno pro aktuální přihlášení nějaké heslo, zadejte jej sem. Bez zadání aktuálního hesla není možné hesla změnit.

# Zakázat Telnet (jen pro pokročilé!)

Pokud zakážete protokol Telnet a dojde k potížím při přehrávání firmwaru, může být nutný servisní zásah výrobce!

#### Zakázat upgrade fw (jen pro pokročilé!)

Pokud zakážete upgrade firmwaru, může se stát, že případný servisní zásah bude možné provést pouze výrobcem zařízení.

# Email

Nastavení odesílání emailů při překročení zadaných mezí. Funkce odesílání e-mailů umožňuje používat pouze servery SMTP, které nevyžadují zabezpečení SSL/TLS. *Tato funkce se globálně aktivuje mezi komunikačními možnostmi na záložce Síť*!

| Síť               | Zabezpečení       | Emaily | SNMP | Odesílání | Senzory    | Ostatní     | Info     |
|-------------------|-------------------|--------|------|-----------|------------|-------------|----------|
| Nastaven          | ní emailů         |        |      |           |            |             |          |
| Jméno SMTP ser    | veru              |        |      |           | api.exampl | e.com       |          |
| SMTP port         |                   |        |      |           | 25         |             |          |
| Host name         |                   |        |      |           |            |             |          |
| Odesílatel        |                   |        |      |           | thermomet  | er-tme@exar | nple.com |
| Adresát           |                   |        |      |           | admin@exn  | nple.com    |          |
| Posílat emaily př | i překročení mezí |        |      |           |            |             |          |
| Hlášení chyb čidl | a emailem         |        |      |           | 15         |             |          |
| SMTP autor        | izace             |        |      |           |            |             |          |
| SMTP server pož   | aduje ověření     |        |      |           |            |             |          |
| Jméno             |                   |        |      |           |            |             |          |
| Heslo             |                   |        |      |           |            |             |          |
| Zadejte heslo je  | ště jednou        |        |      |           |            |             |          |
| Test nastav       | ení               |        |      |           |            |             |          |
| Odeslat testovad  | rí email          |        |      |           |            |             |          |
|                   |                   |        |      |           |            |             |          |
|                   |                   |        |      |           |            |             |          |
|                   |                   |        |      |           |            |             |          |
|                   |                   |        |      |           |            |             |          |
|                   |                   |        |      |           |            |             |          |
|                   |                   |        |      |           |            | Uložit      | Zavřít   |

obr. 13 – nastavení emailů

# Jméno SMTP serveru

Zadejte jméno nebo IP adresu SMTP serveru, přes který se mají odesílat e-maily.

# SMTP port

Číslo SMTP portu pro odesílání emailů. Většinou jde o port 25 nebo 587.

# Odesílatel

Fiktivní adresa, ze které budou přicházet informace o měření. Kvůli spam filtrům je praktické použít existující emailovou adresu.

# Adresát

Email, na který se mají posílat informace o měření.

# Hlášení chyb čidla emailem

Pokud bude po uvedený počet minut čidlo hlásit chybu, pošle se o tom upozornění emailem.

# SMTP autorizace

Zde je možné zadat přihlašovací údaje, pokud použitý SMTP server požaduje ověření identity odesílatele.<sup>3</sup>

# Odeslat testovací email

Při uložení se odešle testovací mail, kterým si můžete ověřit správné nastavení.

# SNMP

Zde se nastavují parametry pro komunikaci SNMP protokolem. Aktivace trapů, periodické odesílání apod.

| Sít            | ť      | Zabezpečení        | Emaily | SNMP | Odesílání | Senzory    | Ostatní | Info |  |  |  |  |
|----------------|--------|--------------------|--------|------|-----------|------------|---------|------|--|--|--|--|
| Nastavení SNMP |        |                    |        |      |           |            |         |      |  |  |  |  |
| Povolit SNMP   |        |                    |        |      |           |            |         |      |  |  |  |  |
| IP adresa SNA  | MP m   | nanageru           |        |      |           | 10.142.1.1 | 00      |      |  |  |  |  |
| Povolit odesíl | ání t  | rapů               |        |      |           |            |         |      |  |  |  |  |
| Poslat trap př | 'i pře | ekročení mezí      |        |      |           |            |         |      |  |  |  |  |
| Periodické od  | lesílá | iní aktuálních hod | not    |      |           | 15         |         |      |  |  |  |  |
| Jméno komur    | nity ( | pro čtení          |        |      |           | public     |         |      |  |  |  |  |
| Jméno komur    | nity   | pro zápis          |        |      |           | private    |         |      |  |  |  |  |
|                |        |                    |        |      |           |            |         |      |  |  |  |  |
|                |        |                    |        |      |           |            |         |      |  |  |  |  |

obr. 14 – panel nastavení SNMP

# Povolit SNMP

Protokol SNMP je zapnutý pouze, když je toto pole zaškrtnuté.

# IP adresa SNMP manageru

IP adresa serveru, který shromažďuje SNMP zprávy od zařízení v síti.

# Povolit odesílání trapů

Aktivace odesílání trapů, podle nastavení v následujících polích.

<sup>&</sup>lt;sup>3</sup> Pole slouží pouze pro zadání hodnot. Po uložení se z bezpečnostních důvodů nezobrazuje žádné nastavení.

# Poslat trap při překročení mezí

Pokud naměřené hodnoty opustí meze nastavené na panelu *Senzor*, odešle se trap s informací o této události.

# Periodické odesílání aktuálních hodnot

Sem se zadává perioda (v minutách), s jakou se má odesílat do SNMP manageru aktuální naměřené hodnoty. Hodnoty se posílají jako SNMP trap. Pokud si nepřejete tuto funkci využívat, zadejte číslo 0.

# Odesílání

Parametry pro automatické odesílání hodnot na server Http getem. Tato funkce se globálně aktivuje mezi komunikačními možnostmi na záložce Síť!

|                                                                             | Síť      | Zabezpečení | Emaily | SNMP | Odesílání | Senzory     | Ostatní              | Info        |  |  |  |
|-----------------------------------------------------------------------------|----------|-------------|--------|------|-----------|-------------|----------------------|-------------|--|--|--|
| Nasta                                                                       | aven     | í HTTP GE   | ETu    |      |           |             |                      |             |  |  |  |
| Funkce odesílání protokolem HTTP je aktivní. (Nastavuje se na záložce Síť.) |          |             |        |      |           |             |                      |             |  |  |  |
| Adresa w                                                                    | ebového  | o serveru   |        |      |           | requests.e  | requests.example.com |             |  |  |  |
| Port web                                                                    | u        |             |        |      |           | 80          |                      |             |  |  |  |
| Cesta                                                                       |          |             |        |      |           | api/inputs/ | /thermomete          | ers/primary |  |  |  |
| Perioda o                                                                   | desílání | í           |        |      |           | 5           |                      |             |  |  |  |
|                                                                             |          |             |        |      |           |             |                      |             |  |  |  |
|                                                                             |          |             |        |      |           |             |                      |             |  |  |  |
|                                                                             |          |             |        |      |           |             |                      |             |  |  |  |

obr. 15 – panel nastavení odesílání hodnot HTTP protokolem

# Adresa webového serveru

Sem zadejte URL adresu nebo IP adresu webového serveru, který má přijímat naměřené hodnoty (pouze protokolem http, ne https).

# Port webu

Číslo webového portu serveru, který má přijímat naměřené hodnoty. Většinou se používá port 80.

# Cesta

Zadejte cestu ke skriptu na serveru. Například pokud je kompletní adresa skriptu *http://example.com/api/values/get*, zadejte sem jen toto: */api/values/get* Maximální délka je 100 znaků a-zA-Z0-9.-/\_=?

# Perioda odesílání

Zadejte periodu odesílání naměřených hodnot (v minutách). Pokud je zadána 0, je odesílání vypnuté.

# Senzory

Na této záložce je konfigurace jednotlivých připojených senzorů. Po otevření záložky se zobrazí tabulka s přehledem všech senzorů registrovaných v zařízení.

|                       | Síť Zab                 | ezpečení | Emaily   | SNMP O       | desílání Senz | <sub>zory</sub> Ostatní Info |  |  |  |  |
|-----------------------|-------------------------|----------|----------|--------------|---------------|------------------------------|--|--|--|--|
| Vyberte senzor: 🔶 🔸 + |                         |          |          |              |               |                              |  |  |  |  |
| Přehled senzorů       |                         |          |          |              |               |                              |  |  |  |  |
| Adresa                | SN                      | Тур      | Název    | Meze teploty | Meze vlhkosti | Meze rosného bodu nebo CO2   |  |  |  |  |
| 0x01                  | 0199/1024               | TQS3     | Sensor A | -20 - 30 °C  |               |                              |  |  |  |  |
| 0x02                  | 0523/9839               | THT2     | Sensor B | -12 - 33 °C  | 10 - 50 %     | -4 - 20 °C                   |  |  |  |  |
| 0x03                  | 0301/0009               | THT      | Sensor C |              | 10 - 50 %     |                              |  |  |  |  |
| 0x05                  | 1395/0007               | THCO2    | Vzduch   | -10 - 40 °C  | 0 - 100 %     | 300 - 1500 ppm               |  |  |  |  |
|                       | Odebrat všechny senzory |          |          |              |               |                              |  |  |  |  |
|                       |                         |          |          |              |               |                              |  |  |  |  |

obr. 16 - přehled registrovaných senzorů

#### Procházení a administrace připojených senzorů

|         | Síť       | Zabezpečeni | Emaily    | SNMP  | Odesílání | Senzory    | Ostatní | Info |   |
|---------|-----------|-------------|-----------|-------|-----------|------------|---------|------|---|
|         | Vyberte   | senzor: 🔶   | č. 2: Sen | sor B |           | ~ <b>•</b> | +       | ×    |   |
| Nov     | ý sen     | zor         |           |       |           |            |         |      |   |
| Zadejte | e sériové | číslo       |           |       |           | 1395/1234  |         |      |   |
| Vyberte | e pořadov | é číslo     |           |       |           | 20.        |         |      | ~ |
|         |           |             |           |       |           |            |         |      |   |

V záhlaví tohoto panelu jsou šipky a box se seznamem nastavených senzorů, kterými lze přejít na nastavení konkrétního senzoru.

Červeným křížkem lze vybraný senzor ze systému odstranit.

#### Přidání nebo výměna senzoru

Nový senzor i výměna senzoru probíhá pomocí formuláře, který se zobrazí po stisku tlačítka se symbolem +. Postup je popsán pod nadpisem Připojení senzorů na straně 8.

# Nastavení senzoru

Klepnutím na některý z řádků v tabulce nebo výběrem v horní části záložky lze přejít na konfiguraci konkrétního senzoru.

| Síť               | Zabezpečení    | Emaily        | SNMP       | Odesílání       | Senzory        | Ostatní | Info   |
|-------------------|----------------|---------------|------------|-----------------|----------------|---------|--------|
| Vyberte s         | senzor: 🔶      | č. 2: Sens    | or B       |                 | ✓ ⇒            | + +     | ×      |
| Nastaven          | í senzor       | u             |            |                 |                |         |        |
| Typ: Vlhkoměr s t | teploměrem THI | 2   S/N: 0523 | 3/9839   A | dresa v protoko | olu Spinel: 0x | 02      |        |
| Název             |                |               |            |                 | Sensor B       |         |        |
| Hlídání tepl      | oty            |               |            |                 |                |         |        |
| Aktivovat hlídání |                |               |            |                 |                |         |        |
| Maximální hodno   | ta             |               |            |                 | 33             |         |        |
| Minimální hodnot  | a              |               |            |                 | -12            |         |        |
| Hystereze         |                |               |            |                 | 1              |         |        |
| Hlídání vlhk      | osti           |               |            |                 |                |         |        |
| Aktivovat hlídání | ,              |               |            |                 |                |         |        |
| Maximální hodno   | ta             |               |            |                 | 50             |         |        |
| Minimální hodnot  | a              |               |            |                 | 10             |         |        |
| Hystereze         |                |               |            |                 | 1              |         |        |
| Hlídání rosr      | rého bodu      |               |            |                 |                |         |        |
| Aktivovat hlídání |                |               |            |                 |                |         |        |
| Maximální hodno   |                |               |            | 20              |                |         |        |
| Minimální hodnot  | a              |               |            |                 | -4             |         |        |
| Hystereze         |                |               |            |                 | 1              |         |        |
|                   |                |               |            |                 |                | Uložit  | Zavřít |

obr. 17 - panel nastavení senzorů

# Název

Zde můžete senzor pojmenovat pro jeho snadnější identifikaci.

# Hlídání měřené hodnoty

Pro každou z měřených veličin každého senzoru lze definovat horní a dolní mez, ve kterých se má veličina pohybovat. Pokud je zaškrtnuta volba *Aktivovat hlídání*, je daná veličina sledována. Při opuštění nastavených mezí se podle dalších nastavení odešle email, SNMP trap apod. Na hlavní stránce se hodnota zvýrazní, jako upozornění na opuštění nastavených mezí.

#### Hystereze

Hystereze se uplatní pro nastavené meze. Hodnota se zadává jako celé číslo a uplatní se pod horní mezí (respektive nad dolní mezí) – viz obr. 18.

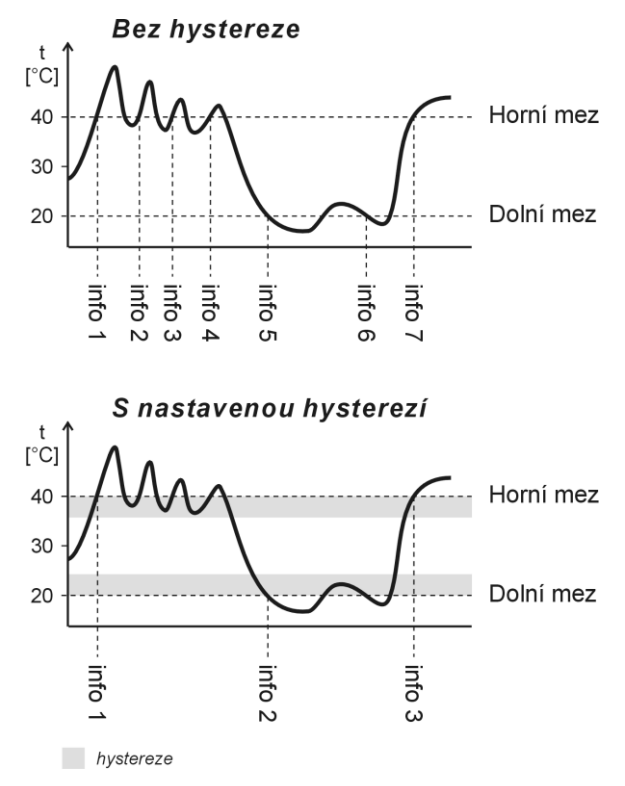

obr. 18 – hystereze nastavených mezí (příklad pro teplotní meze)

Hodnoty označené na obrázku jako "info" značí okamžik odeslání informačního e-mailu (nebo SNMP trapu – dle nastavení) o překročení některé z mezí.

| tatní      |       |             |        |      |           |          |         |      |   |
|------------|-------|-------------|--------|------|-----------|----------|---------|------|---|
|            | Síť   | Zabezpečení | Emaily | SNMP | Odesílání | Senzory  | Ostatní | Info |   |
| Ostati     | ní r  | nastavení   |        |      |           |          |         |      |   |
| Jméno zaří | ízení |             |        |      |           | Nusle B2 |         |      |   |
| Jazyk      |       |             |        |      |           | čeština  |         |      | ~ |
| Perioda mê | éření |             |        |      |           | 180      |         |      |   |
|            |       |             |        |      |           |          |         |      |   |
|            |       |             |        |      |           |          |         |      |   |

obr. 19 – panel nastavení ostatních parametrů

# Jméno zařízení

Tímto řetězcem je možné pojmenovat zařízení například podle jeho umístění apod. (Je možné zadat pouze znaky bez diakritiky.)

# Jazyk

Zde se nastavuje jazyk webu. Na výběr je čeština a angličtina.<sup>4</sup>

<sup>&</sup>lt;sup>4</sup> Na přání je možné doplnit další jazyk.

# Perioda měření <sup>5</sup>

Tato položka se týká pouze TME radio a TME radio PoE. Zadejte, jak často má bezdrátový senzor odesílat data. Zadejte údaj ve vteřinách od 180 do 65100 sec.

<u>Upozornění:</u> Ke změně periody dojde až při příštím přijetí aktuální teploty z bezdrátového senzoru! Pokud je další odeslání až za příliš dlouhou dobu, lze odeslání teploty ze senzoru a tím i synchronizaci nového nastavení periody vyvolat také manuálně krátkým stiskem tlačítka uvnitř senzoru.

# Info

Tento panel není konfigurační, ale obsahuje doplňkové informace o zařízení, jako je MAC adresa, verze firmwaru apod.

| Síť              | Zabezpečení                                          | Emaily      | SNMP               | Odesílání  | Senzory | Ostatní | Info |       |
|------------------|------------------------------------------------------|-------------|--------------------|------------|---------|---------|------|-------|
| Informace of     | o zařízení                                           |             |                    |            |         |         |      |       |
| Typ zařízení: TM | E radio PoE                                          |             |                    |            |         |         |      |       |
| MAC adresa: 00-  | 20-4A-B5-8D-F1                                       |             |                    |            |         |         |      |       |
| Verze firmwaru:  | Verze firmwaru: 2.3/21 (Created 02.03.2023 14:10:30) |             |                    |            |         |         |      |       |
| Browser: Firefox | 110                                                  |             |                    |            |         |         |      |       |
| Dodavatel z      | ařízení                                              |             |                    |            |         |         |      |       |
| Jméno: Papouch   | s.r.o.                                               |             |                    |            |         |         |      |       |
| Webové stránky:  | papouch.com                                          |             |                    |            |         |         |      |       |
| Odkazy           |                                                      |             |                    |            |         |         |      |       |
| XML soubor s ak  | tuálními naměřený                                    | mi hodnota  | mi: <u>fresh.x</u> | <u>iml</u> |         |         |      |       |
| XML soubor s ak  | tuální konfigurací:                                  | settings.xn | <u>nl</u>          |            |         |         |      |       |
|                  |                                                      |             |                    |            |         |         |      |       |
|                  |                                                      |             |                    |            |         |         |      |       |
|                  |                                                      |             |                    |            |         |         |      |       |
|                  |                                                      |             |                    |            |         |         |      |       |
|                  |                                                      |             |                    |            |         |         |      |       |
|                  |                                                      |             |                    |            |         |         |      |       |
|                  |                                                      |             |                    |            |         |         |      |       |
|                  |                                                      |             |                    |            |         |         |      |       |
|                  |                                                      |             |                    |            |         |         |      |       |
|                  |                                                      |             |                    |            |         |         |      |       |
|                  |                                                      |             |                    |            |         |         | Z    | avřít |

obr. 20 – panel s informacemi o zařízení

<sup>&</sup>lt;sup>5</sup> Tato položka se nastavuje jen u provedení TME radio.

# KONFIGURACE PROTOKOLEM TELNET

Protokol Telnet může být zakázaný takto přes webové rozhraní.

# Připojení

# IP adresa není známa

Pro nastavení IP adresy doporučujeme přednostně použít software Ethernet Configurator.

- 1) Otevřete si okno příkazu cmd. (V OS Windows zvolte Start/Spustit a do řádku napište cmd a stiskněte Enter.)
- 2) Proveďte následující zápis do ARP tabulky:
  - a. Zadejte arp -d a potvrďte Enterem. Tím smažte stávající ARP tabulku.
  - b. Následujícím příkazem přidělte MAC adrese modulu IP adresu 192.168.1.254:

arp -s [nová\_ip\_adresa] [MAC\_adresa\_zarizeni]

<u>příklad:</u> arp -s 192.168.1.254 00-20-4a-80-65-6e

- 3) Nyní si otevřete Telnet. (Zadáním telnet a stiskem Enteru.<sup>6</sup>)
- 4) Zadejte open [nová\_ip\_adresa] 1 a potvrďte.
- 5) Terminál po chvíli vypíše chybovou zprávu, že se nepodařilo připojit. Přesto je třeba tuto akci provést, aby si mohl modul zapsat IP adresu do své ARP tabulky.
- 6) Připojte se na IP adresu modulu. (Zadáním open [IP adresa v tečkovaném tvaru] 9999 a stiskem Enteru.)
- 7) Tímto způsobem jste vstoupili pouze do konfigurace modulu. IP adresa stále ještě není nastavena. Je třeba ji nastavit pomocí položky v menu Server Configuration > IP Address. Po opuštění konfigurace bez uložení nastavení a konfigurace IP adresy je třeba celou akci opakovat!
- 8) Je-li IP adresa platná, vypíše zařízení úvodní informace, které končí tímto textem:
   Press Enter for Setup Mode

Nyní je třeba do třech vteřin stisknout Enter, jinak se konfigurace ukončí.

- 9) Zařízení vypíše kompletní vlastní nastavení.
- 10)Na konci výpisu je odstavec "Change setup:", ve kterém jsou vypsány skupiny parametrů, které lze nastavovat. Pro změnu síťových parametrů má význam sekce Server. Zde nastavte novou síťovou adresu a další parametry.

<sup>&</sup>lt;sup>6</sup> V OS Windows 10 a vyšších není klient pro Telnet standardně součástí sytému. Doinstalujete jej takto:

a) Ve vyhledávání Windows (zkratka Win + S) zadejte Zapnout nebo vypnout funkce systému Windows.

b) Vyberte položku s tímto názvem, která se v seznamu objeví (vyžaduje přihlášení jako Správce).

c) Otevře se okno "Zapnout nebo vypnout funkce systému Windows". V něm zatrhněte políčko *Telnet Client* a klepněte na OK. Poté bude do systému nainstalován klient pro Telnet.

# IP adresa je známa

- 1) V OS Windows zvolte Start/Spustit a do řádku napište telnet a stiskněte Enter.<sup>6</sup>
- 2) Připojte se na IP adresu modulu. (Zadáním open [IP adresa v tečkovaném tvaru] 9999 a stiskem Enteru.)
- 3) Je-li IP adresa platná, vypíše zařízení úvodní informace, které končí tímto textem: Press Enter for Setup Mode

Nyní je třeba do třech vteřin stisknout Enter, jinak se konfigurace ukončí.

- 4) Zařízení vypíše kompletní vlastní nastavení.
- 5) Na konci výpisu je odstavec "Change setup:", ve kterém jsou vypsány skupiny parametrů, které lze nastavovat. Pro změnu síťových parametrů má význam sekce Server.

# Hlavní menu Telnetu

Položky menu lze volit pomocí čísel zapsaných před nimi. Volte požadované číslo a stiskněte Enter.

Struktura menu je následující:

Change Setup: 0 Server ... 7 Defaults 8 Exit without save 9 Save and exit Your choice ?

# Server

Základní Ethernetová nastavení.

V této části jsou následující položky:

IP Address : (192) .(168) .(001) .(122) Set Gateway IP Address (N) ? Netmask: Number of Bits for Host Part (0=default) (16) Change telnet config password (N) ?

# **IP Address**

(IP adresa)

IP adresa modulu. Čísla IP adresy zadávejte jednotlivě a oddělujte je Enterem.

Výchozí hodnota: 192.168.1.254

#### Set Gateway IP Address

(Nastavit IP adresu brány)

#### Gateway IP addr

(IP adresa brány)

U položky "Set Gateway IP Address" zadejte "Y" pro změnu IP adresy brány. Poté následuje dotaz na změnu IP adresy brány. Čísla IP adresy zadávejte jednotlivě a oddělujte je Enterem.

#### Netmask

(Maska sítě)

Zde se nastavuje, kolik bitů z IP adresy tvoří síťová část. Maska sítě se zadává jako tzv. <u>CIDR</u>. Výchozí hodnota je 8, tj. maska 255.255.0.

#### Change telnet config password

(Nastavit heslo pro Telnet)

#### **Enter new Password**

(Zadat heslo pro Telnet)

Tato položka nastavuje heslo, které je vyžadováno před konfigurací přes telnet nebo přes WEBové rozhraní (administrátorské heslo).

U položky "Change telnet config password" zadejte "Y" pro změnu hesla. Poté následuje dotaz na heslo.

# **Factory Defaults**

Stisknutím čísla 7 přejde zařízení do výchozího nastavení.

Výchozí nastavení znamená nastavení veškerých parametrů do výchozího stavu. IP adresa zůstane beze změny, port webového rozhraní bude nastaven na hodnotu 80.

#### Exit without save

Ukončení nastavení bez uložení změněných parametrů.

#### Save and exit

Volba uloží provedené změny. Pokud bylo změněno některé nastavení, zařízení se restartuje. Restartování trvá řádově desítky vteřin.

# STATUS AKTUÁLNÍCH HODNOT

Aktuální naměřené hodnoty, uvedené v dalších kapitolách, mají své pevně dané umístění, ať už jde o hodnoty uvedené v XML souboru, v SNMP, getu atd. Na daném místě je vždy uvedeno nějaké číslo, a to i v případě, že senzor není připojený, má výpadek apod.

Nedílnou součástí čtení aktuálních hodnot ze zařízení, tedy musí vždy být i čtení tzv. statusu naměřené hodnoty. Status je číselný kód, který jednoznačně popisuje, zda je naměřená hodnota platná nebo ne, zda je v očekávaném rozsahu apod.

| kód | význam                                                                                                    |
|-----|----------------------------------------------------------------------------------------------------|
| 0   | Hodnota je platná a je v očekávaném rozsahu.                                                                    |
| 1   | Hodnota není platná, protože ještě nedošlo k žádnému odměru (resp. výpočtu)<br>hodnoty. Čeká se na první odměr. |
| 2   | Hodnota je mimo očekávaný rozsah – je překročena horní mez.                                                     |
| 3   | Hodnota je mimo očekávaný rozsah – pokles pod dolní mez.                                                        |
| 4   | Hodnota není platná – obecná chyba. Zkontrolujte připojení a funkci senzoru.                                    |

Tab. 2 – seznam možných statusů naměřených hodnot

# **XML SOUBOR**

Veškerá aktuální data jsou dostupná v textovém souboru XML na adrese <u>http://[IP\_adresa]/fresh.xml</u>

Příklad dat z TME radio PoE s připojeným senzorem TMW:

V nodu status je nastavená teplotní jednotka (unit) a uživatelský název umístění (location).

Každý senzor má svůj nod sns, který může obsahovat tyto atributy v závislosti na typu senzoru:

# Informace o senzoru

id..... Identifikační číslo senzoru (pozice v paměti).

vc..... Produktové číslo senzoru podle Tab. 1 na straně 5, tj. např. 740 pro senzor TMW.

name ...... Jméno senzoru.

batt...... Aktuální kapacita akumulátoru v bezdrátovém senzoru jako číslo 1 (vybitý) až 8 (plný).

rssi...... Síla signálu v dB jako celé číslo se znaménkem. (Čím vyšší číslo, tedy blíže k nule, tím lepší signál.)

# Teplotní meze

- w1..... Pokud je zde číslo 1 je nastaveno hlídání teplotních mezí. 0 znamená vypnuto.
- mx1...... Horní mez teploty jako celé číslo.7
- mi1..... Dolní mez teploty jako celé číslo.7

# Vlhkostní meze

- w2..... Pokud je zde číslo 1 je nastaveno hlídání mezí vlhkosti. 0 znamená vypnuto.
- mx2...... Horní mez vlhkosti jako celé číslo.7
- mi2...... Dolní mez vlhkosti jako celé číslo.7

# Meze rosného bodu nebo koncentrace CO2

- w3..... Pokud je zadána 1, jsou hlídány třetí veličiny daného typu senzoru může to být rosný bod nebo koncentrace CO<sub>2</sub>.
- mx3..... Horní mez rosného bodu jako celé číslo.7
- mi3..... Dolní mez rosného bodu jako celé číslo.7

# Naměřené hodnoty

s1..... Status hodnoty v1 s naměřenou teplotou. Viz Tab. 2 na straně 24.

<sup>&</sup>lt;sup>7</sup> Výslednou hodnotu s rozlišením na jedno desetinné místo získáte vydělením tohoto čísla deseti. papouch.com

v1......Teplota jako celé číslo.7

s2.....Status hodnoty v2 s naměřenou vlhkostí. Viz Tab. 2 na straně 24.

v2 .....Vlhkost jako celé číslo.7

s3.....Status hodnoty v3 s rosným bodem, resp. koncentrací CO<sub>2</sub> (dle typu senzoru). Viz Tab. 2 na straně 24.

v3.....Hodnota v3 jako celé číslo.<sup>7</sup> Rosný bod je v teplotní jednotce, koncentrace je v ppm.

# ODESÍLÁNÍ POMOCÍ HTTP GET

Zařízení umí periodicky volat skript (PHP apod.) na vzdáleném serveru a předávat mu naměřené údaje v požadavku http get. Get se posílá samostatně pro každý připojený senzor. Příklad:

skript.php?mac=0080A3994D27&mod=2&type=199&name=Venku
 &tempS=0&tempV=12.3&humS=1&humV=0&dewS=1&dewV=0
 &watch=1&max=25.5&min=20.1&hyst=0.1

V getu můžou být v závislosti na typu senzoru odesílány tyto parametry:

# Informace o senzoru

mac ......MAC adresa zařízení.

mod .....Identifikační číslo senzoru (odpovídá automaticky přiřazené adrese).

type ...... Produktové číslo senzoru podle Tab. 1 na straně 5, tj. např. 740 pro senzor TMW.

name ...... Název senzoru definovaný uživatelem.

# Naměřené hodnoty

tempS ......Status hodnoty tempV s naměřenou teplotou. Viz Tab. 2 na straně 24. tempV ......Teplota jako desetinné číslo ve stupních Celsia.

humS ......Status hodnoty humV s naměřenou vlhkostí. Viz Tab. 2 na straně 24. humV ......Vlhkost jako desetinné číslo v procentech.

dewS .......Status hodnoty dewV s rosným bodem. Viz Tab. 2 na straně 24. dewV ......Rosný bod jako desetinné číslo ve stupních Celsia.

co2S ......Status hodnoty co2V s koncentrací CO<sub>2</sub>. Viz Tab. 2 na straně 24. co2V ......Koncentrace oxidu uhličitého jako celé číslo v ppm.

# Teplotní meze

watchT .... Pokud je zde číslo 1 je nastaveno hlídání teplotních mezí. 0 znamená vypnuto.

maxT ...... Horní mez jako desetinné číslo.

minT ......Dolní mez jako desetinné číslo.

hystT ..... Hystereze jako desetinné číslo.

# Vlhkostní meze

watchH .... Pokud je zde číslo 1 je nastaveno hlídání mezí vlhkosti. 0 znamená vypnuto.

maxH...... Horní mez jako desetinné číslo.

minH...... Dolní mez jako desetinné číslo.

hystH..... Hystereze jako desetinné číslo.

# Meze rosného bodu

watchD.... Pokud je zadána 1 je nastaveno hlídání mezí rosného bodu. 0 znamená vypnuto.

maxD...... Horní mez jako desetinné číslo.

minD...... Dolní mez jako desetinné číslo.

hystD..... Hystereze jako desetinné číslo.

# Meze koncentrace oxidu uhličitého

watchC02 Pokud je zadána 1 je nastaveno hlídání mezí oxidu uhličitého. 0 znamená vypnuto.

maxC02.... Horní mez jako desetinné číslo.

minC02.... Dolní mez jako desetinné číslo.

hystC02.. Hystereze jako desetinné číslo.

# Odpověď na http get

Zařízení jako odpověď na get očekává potvrzení HTTP 200.

# **MODBUS TCP**

# Seznam instrukcí

Zařízení umožňuje přistupovat ke své paměti – v závislosti na typu registru – těmito instrukcemi:

• 0x04 .....čtení input registru

Je možné číst maximálně 60 registrů najednou. Před čtením dalších je potřeba počkat na odpověď nebo nechat vypršet timeout.

# **Input Register**

| Adresa    | Přístup   | Funkce | Popis                                                     |  |  |  |  |
|-----------|-----------|--------|-----------------------------------------------------------|--|--|--|--|
| 1. senzor | 1. senzor |        |                                                           |  |  |  |  |
| 0 8       | čtení     | 0x04   | <b>Status teploty</b><br>Viz Tab. 2 na straně 24.         |  |  |  |  |
| 1         | čtení     | 0x04   | <b>Teplota</b><br>Aktuální hodnota se získá vydělením 10. |  |  |  |  |
| 2         | čtení     | 0x04   | <b>Status vlhkosti</b><br>Viz Tab. 2 na straně 24.        |  |  |  |  |
| 3         | čtení     | 0x04   | <b>Vlhkost</b><br>Aktuální hodnota se získá vydělením 10. |  |  |  |  |

<sup>&</sup>lt;sup>8</sup> Je možné se setkat s číslováním registrů od jedničky nebo od nuly, protože tento první registr má adresu 0.

| Adresa     | Přístup        | Funkce         | Popis                                                                                                    |
|------------|----------------|----------------|----------------------------------------------------------------------------------------------------|
| 1. senzor  |                |                |                                                                                                    |
| 4          | čtení          | 0x04           | <b>Status rosného bodu</b><br>Viz Tab. 2 na straně 24.                                                                                            |
| 5          | čtení          | 0x04           | <b>Rosný bod</b><br>Aktuální hodnota se získá vydělením 10.                                                                                       |
| 2. senzor  |                |                |                                                                                                    |
| 6 až 11    |                |                |                                                                                                    |
| Další sen  | zory           |                |                                                                                                    |
| od 12      |                |                |                                                                                                    |
| Síla signá | lu a stav bate | rie ve vysílað | <b>či</b> (jen TME radio a TME radio PoE)                                                                                                    |
| 1. senzor  | -              |                |                                                                                                    |
| 200        | čtení          | 0x04           | <b>Stav baterie ve vysílači</b><br>Stav baterie jako číslo z rozsahu 1 až 8.<br>1 = 0% (vybitá baterie)<br>8 = 100%                               |
| 201        | čtení          | 0x04           | <b>Síla signálu</b><br>Celé číslo se znaménkem, které představuje sílu signálu v dB. (Čím<br>vyšší číslo – tj. blíže k nule –, tím lepší signál.) |
| 2. senzor  |                |                |                                                                                                    |
| 202, 203   |                |                |                                                                                                    |
| Další senz | zory           |                |                                                                                                    |
| od 204     |                |                |                                                                                                    |

# PŘIPOJENÍ PŘES TCP

# V režimu WEB

Pokud je zařízení nastaveno do režimu WEB<sup>9</sup>, umí pracovat jako TCP server. To znamená, že na nastaveném portu očekává spojení od jiného síťového zařízení – od klienta. Číslo portu se nastavuje ve webové konfiguraci pod položkou *Síť > Port pro Spinel*.

# Aktuální měření – 0x0E

Po připojení odesílá klientovi každých 10 sekund údaj o naměřených hodnotách ve formátu kompatibilním s protokolem <u>Spinel</u>, formátem 97.<sup>10</sup> Pro každý připojený senzor je odeslána jedna zpráva – každých 10 sec tedy může být odesláno 1 až 32 zpráv dle počtu senzorů. Odesílají se informace pouze o senzorech, které jsou nastavené na webovém rozhraní.

#### PARAMETRY

| id     | 1 byte | Identifikátor senzoru podle tabulky v nastavení přes web – číslo z<br>rozsahu 1 až 32. Podle tohoto pořadí lze poznat jaké veličiny jsou na<br>jednotlivých pozicích dostupné. Typy senzorů a jejich veličin se v tomto<br>jednoduchém paketu nepřenáší. |
|--------|--------|----------------------------------------------------------------------------------------------------|
| status | 1 byte | Informace, v jakém stavu se nachází údaj o měřené hodnotě. Viz Tab. 2<br>na straně 24.                                                                                                    |
| value  | 2 byte | Naměřená hodnota jako 16-bit celočíselná hodnota se znaménkem (signed int) <sup>11</sup> vynásobená deseti. Byty jsou v pořadí MSB:LSB.                                                                                                    |

# AUTOMATICKÁ ZPRÁVA

| Struktura:       | ← <b>0x0E</b> , id, 0x01, status, value, 0x02, status, value, 0x03, status, value                  |  |  |  |  |
|------------------|----------------------------------------------------------------------------------------------------|--|--|--|--|
|                  | ← 2A 61 00 12 31 00 <b>0E</b> 01 <u>01 00 01 06 02 00 01 80 03 00 00 6D</u> 27 0D                  |  |  |  |  |
|                  | Byla naměřena teplota 26,2 °C a vlhkost 38,4 %. Rosný bod je 10,9 °C.                              |  |  |  |  |
|                  | 0x0E → Příznak, že jde o automaticky odeslanou zprávu.                                             |  |  |  |  |
| Příklad ze       | 0x01 → Tato zpráva se týká prvního senzoru.                                                        |  |  |  |  |
| senzoru<br>THT2: | 0x01 → Teplota:<br>0x80 → hodnota je platná a v rozsahu<br>0x0106 → 262 → vydělit deseti → 26,2 °C |  |  |  |  |
|                  | 0x02 → Vlhkost:<br>0x80 → hodnota je platná a v rozsahu<br>0x0180 → 384 → vydělit deseti → 38,4 %  |  |  |  |  |

<sup>&</sup>lt;sup>9</sup> Režim WEB je výchozím pracovním režimem zařízení. Režim lze změnit v nastavení na panelu Síť.

Číslo (dvojkový doplněk)......FFC6H

Odečíst jedničku ..... FFC6H – 1 = FFC5H

Negovat výsledek ......FFC5H → 003AH, což je dekadicky 58

<sup>&</sup>lt;sup>10</sup> Pro <u>protokol Spinel</u> jsou zdarma dostupné nástroje jako je komunikační terminál, online parser, nody pro Node-RED nebo .NET knihovna.

<sup>&</sup>lt;sup>11</sup> Záporná čísla jsou vyjádřena jako dvojkový doplněk. Dvojkový doplněk je způsob kódování záporných čísel v binární soustavě. Absolutní hodnotu záporného čísla je možné získat takto:

 $0x03 \rightarrow Rosný bod:$ 

 $0x80H \rightarrow$  hodnota je platná a v rozsahu

0x006D → 109 → vydělit deseti → 10,9 °C

# V režimech TCP a UDP

V režimech TCP server, TCP klient a UDP komunikuje zařízení protokolem <u>Spinel.<sup>10</sup></u> Je to standardní protokol dotaz-odpověď, který používají všechna zařízení naší společnosti. Podle typu komunikuje zařízení v těchto režimech rozdílně:

# TME multi

Tímto protokolem lze přes zařízení komunikovat s připojenými senzory podobně jako přes převodník Ethernetu na sériovou linku protokolem Spinel.

Můžete použít instrukce Spinelu tak, jak jsou popsány v dokumentacích konkrétních senzorů.

# TME radio a TME radio PoE

#### Jméno a verze – 0xF3

Podle typu dotazu vrací aktuální verzi firmwaru.

#### PARAMETRY

| string | x byte | Řetězec s identifikací zařízení ve tvaru:<br>[device-type]; v[device-number].[hw-version].[sw-version]; |
|--------|--------|----------------------------------------------------------------------------------------------------|
|        |        |                                                                                                    |

#### ČTENÍ

| Struktura  | $\rightarrow 0 x F 3$                                                           |
|------------|---------------------------------------------------------------------------------|
| Struktura. | ← string                                                                        |
|            | → 2A 61 00 05 FE 02 <b>F3</b> 7C 0D                                             |
| Příklad:   | ←                                                                               |
|            | <ul> <li>Řetězec s identifikací zařízení: TME_radio; V0741.01.06; 97</li> </ul> |

#### Informace o senzorech – 0x53

O každém ze senzorů poskytuje informaci o připojení, typu senzoru, síle signálu a stavu baterie.

#### PARAMETRY

| id          | 1 byte | Číslo senzoru z intervalu 1 až 32.                                                                                                    |  |  |
|-------------|--------|----------------------------------------------------------------------------------------------------|--|--|
| status      | 1 byte | <ul> <li>Stav komunikace se senzorem:</li> <li>0x00 – komunikace ještě neproběhla</li> <li>0x80 – komunikace proběhla alespoň jednou</li> <li>0x40 – chyba senzoru</li> </ul> |  |  |
| product_num | 2 byte | Produktové číslo senzoru podle Tab. 1 na straně 5, tj. např. 740 pro<br>senzor TMW.                                                                                           |  |  |
| item_num    | 2 byte | Číslo kusu.                                                                                                    |  |  |
| rssi        | 1 byte | Síla signálu jako celé číslo. Čím vyšší číslo, tedy blíže k nule, tím lepší signál. Hodnotu v dB lze získat vynásobením hodnotou -1.                                          |  |  |

| batt | 1 byte | Aktuální kapacita baterie v bezdrátovém senzoru jako číslo 1 (vybitý) až 8 (plný). |
|------|--------|------------------------------------------------------------------------------------|
|------|--------|------------------------------------------------------------------------------------|

# ČTENÍ

| Struktura: | → <b>0x53</b> , id                              |
|------------|-------------------------------------------------|
|            | ← id, status, product_num, item_num, rssi, batt |
| Příklad:   | → 2A 61 00 06 FE 02 <b>53 01</b> 1A 0D          |
|            | $\leftarrow$                                    |

#### Měření – 0x54

Aktuálně naměřené hodnoty ze senzorů.

#### PARAMETRY

| id       | 1 byte | Číslo senzoru z intervalu 1 až 32.                                                                                                    |
|----------|--------|----------------------------------------------------------------------------------------------------|
| quantity | 1 byte | <ul> <li>Kód veličiny:</li> <li>0x01 – teplota</li> <li>0x02 – vlhkost</li> <li>0x03 – rosný bod nebo koncentrace CO<sub>2</sub> (dle typu senzoru)</li> </ul>                                         |
| status   | 1 byte | <ul> <li>Stav komunikace se senzorem:</li> <li>0x00 – komunikace ještě neproběhla</li> <li>0x80 – komunikace proběhla alespoň jednou (<i>value</i> je platná)</li> <li>0x40 – chyba senzoru</li> </ul> |
| value    | 2 byte | Aktuální hodnota jako celé číslo. <sup>7</sup>                                                                                                    |

# ČTENÍ

# Část v závorkách () je v odpovědi vždy třikrát.

| Struktura: | → <b>0x54</b> , id                  |
|------------|-------------------------------------|
|            | ← id, (quantity, status, value)     |
| Příklad:   | → 2A 61 00 05 FE 02 <b>F3</b> 7C 0D |
|            | ←                                   |

# **SNMP**

Protokol SNMP obsahuje objekty s aktuálními informacemi o senzorech. Zařízení používá SNMP ve verzi 1.

**MIB tabulka**, kterou můžete importovat do Vašeho SNMP manageru je ke stažení na webu papouch.com.

**Tip:** Pokud chcete projít celý strom SNMP objektů utilitou SNMPWALK (Linux), potom je třeba za IP adresu specifikovat od kterého uzlu se má čtení zahájit. Příklad:

snmpwalk -v1 -c public 192.168.1.254 1.3.6.1.4.1.18248

Pokud uvedete pouze IP adresu, dostanete zpět pouze základní systémové OID objekty zařízení.

# SNMP objekty – veličiny

Následující objekty jsou k dispozici pro každý připojený senzor. Poslední číslo u každého id tedy může nabývat hodnot 1 až 32.

# Typ senzoru

*Name:* snsType

Object ID: 1.3.6.1.4.1.18248.30.2.2.1.1.1.1 - 32

*Popis:* Produktové číslo senzoru podle Tab. 1 na straně 5, tj. např. 740 pro senzor TMW. Pokud je zde číslo 0, tato paměťová pozice není využita žádným senzorem.

#### Jméno senzoru

Name: snsName

*Object ID:* 1.3.6.1.4.1.18248.30.2.2.1.1.2.1 - 32

Popis: Název senzoru definovaný uživatelem.

# Status první veličiny

Name: snsStatus1

Object ID: 1.3.6.1.4.1.18248.30.2.2.1.1.3.1 - 32

*Popis:* Viz Tab. 2 na straně 24.

# Status druhé veličiny

*Name:* snsStatus2

Object ID: 1.3.6.1.4.1.18248.30.2.2.1.1.4.1 – 32

*Popis:* Viz Tab. 2 na straně 24.

# Status třetí veličiny

Name: snsStatus3

Object ID: 1.3.6.1.4.1.18248.30.2.2.1.1.5.1 - 32

Popis: Viz Tab. 2 na straně 24.

#### Naměřená hodnota – první veličina

Name: snsValue1

Object ID: 1.3.6.1.4.1.18248.30.2.2.1.1.6.1 - 32

*Popis:* První veličina jako celé číslo. Aktuálně naměřenou hodnotu získáte, vydělením tohoto čísla deseti. Platnost hodnoty je popsána příslušným statusem!

# Naměřená hodnota – druhá veličina

Name: snsValue2

Object ID: 1.3.6.1.4.1.18248.30.2.2.1.1.7.1 - 32

# Naměřená hodnota – třetí veličina

Name: snsValue3

Object ID: 1.3.6.1.4.1.18248.30.2.2.1.1.8.1 - 32

# SNMP objekty – obecné

Následující objekt se vztahují k celému zařízení.

# Jméno zařízení

Name: deviceName

Object ID: 1.3.6.1.4.1.18248.30.2.1.1.0

Popis: Název zařízení definovaný uživatelem.

# Text alarmu

Name: alarmString

Object ID: 1.3.6.1.4.1.18248.30.2.1.2.0

Popis: Text alarmové zprávy při překročení nastavených mezí.

# Automatické zprávy – trapy

Zařízení umožňuje odesílání automatických zpráv (SNMP trapů). S trapy souvisí dvě nastavení, a to povolení odesílání a IP adresa příjemce trapů (tzv. správce nebo manažer SNMP).

Trapy se odesílají (v závislosti na nastavení) pokud některá ze sledovaných veličin opustí nastavené meze.

Trap s aktuálními hodnotami je možné odesílat dle nastavení periodicky.

# Trap 1 – Veličina je mimo meze

V trapu se odesílá naměřená veličina a mez, která byla překročena.

Trap se odesílá poze v případě, že dojde k překročení nastavených mezí. Aby byl trap doručen, je třeba, aby byla správně nastavena IP adresa PC se SNMP managerem.

# Trap 2 – Aktuální naměřené hodnoty

V trapu se odesílají všechny aktuální hodnoty, a také název zařízení, nastavený uživatelem.

Trap se odesílá, jen pokud je nastavena nenulová perioda odesílání.

# INDIKACE

V Ethernetovém konektoru kontrolky, které indikují stav připojení k síti:

| <u>LNK</u> (vlevo)  |                                          |
|---------------------|------------------------------------------|
| Nesvítí             | . nepřipojeno                            |
| Žlutá               | . připojeno rychlostí 10Mbps             |
| Zelená              | . připojeno rychlostí 100Mbps            |
| <u>ACT</u> (vpravo) |                                          |
| Nesvítí             | . komunikace neprobíhá                   |
| Žlutá               | . poloduplexní komunikace (Half-Duplex)  |
| Zelená              | . plně duplexní komunikace (Full-Duplex) |

# TME multi

Na boku zařízení jsou u zelené svorky dvě kontrolky:

Zelená kontrolka: (vlevo) Indikuje připojení napájecího napětí.

<u>Žlutá kontrolka:</u> (vpravo) svítí, pokud je navázání spojení TCP datovým kanálem (v režimu WEB nesvítí).

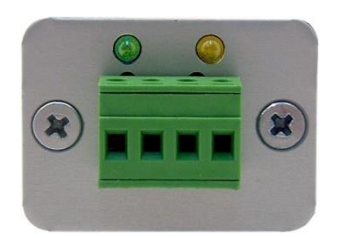

obr. 21 – kontrolky na TME multi

# TME radio

Na boku zařízení jsou vedle antény dvě kontrolky – vícebarevná STS a zelená kontrolka ON.

<u>ON</u> svítí zeleně po správné inicializaci zařízení. Krátce pohasne vždy při komunikaci s některým bezdrátovým senzorem.

STS svítí zeleně, když je navázáno TCP spojení se zařízením.

STS v režimu web červeným blikáním indikuje činnost modulu.

STS v režimu TCP server červeným bliknutím indikuje komunikaci protokolem Spinel.

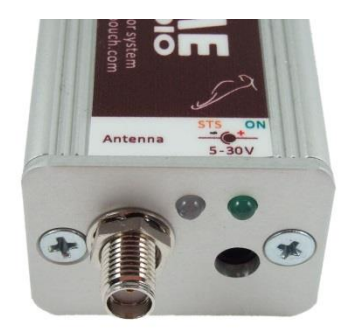

obr. 22 - kontrolky na TME radio

# TME radio PoE

Pod Ethernetovým konektorem jsou dvě kontrolky:

Žlutá (vpravo): Svítí, pokud je navázáno spojení protokolem Spinel nebo Modbus.

# Červeno-zelená (vlevo):

- zelená svítí a červená bliká, pokud zařízení funguje správně a je připojen alespoň jeden senzor
- zelená i červená svítí, pokud zařízení funguje, ale není připojen žádný senzor
- červená svítí při chybě zařízení

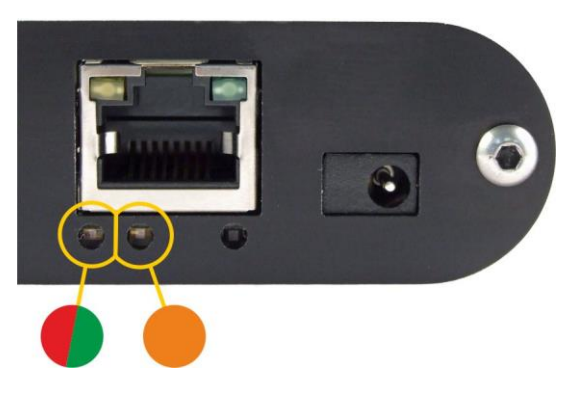

# Bezdrátový senzor

Na senzoru je zelená kontrolka, která blikne při komunikaci se základnou.

# **RESET ZAŘÍZENÍ**

Pomocí následujícího postupu provedete reset zařízení do "továrního nastavení". Na rozdíl od resetu, který je možné provést <u>přes web</u> nebo přes <u>Telnet</u>, dojde ke změně nastavení IP adresy na 192.168.1.254 nebo k jejímu přidělení DHCP serverem.

- 1) Odpojte napájení zařízení.
- 2) Stiskněte tlačítko Reset v otvoru pod rohem ethernetového konektoru a držte jej stisknuté.
- 3) Pokračujte dále podle toho, jaká má být přidělena IP adresa:

#### a. Nastavení pevné IP adresy 192.168.1.254:

- i. Zapněte napájení.
- ii. Počkejte cca 4 sec.
- iii. Tlačítko uvolněte.
- iv. IP adresa je nastavena, zařízení je v "továrním nastavení".

# b. Přidělení IP adresy DHCP serverem:

- i. Zapněte napájení.
- ii. Počkejte cca 30 sec a poté tlačítko uvolněte.
- iii. Zařízení je v "továrním nastavení". IP adresu přidělenou DHCP serverem najdete ve Vašem DHCP serveru (typicky v routeru). Sekce s takto přidělenými adresami se v routerech jmenuje různě – například DHCP Client List, DHCP Clients apod.

# **TECHNICKÉ PARAMETRY**

| TME radio a TME radio PoE: Bezdrátové roz   | chraní                                              |
|---------------------------------------------|-----------------------------------------------------|
| Komunikační frekvence                       | . 868,4 MHz <sup>12</sup>                           |
| Dosah                                       | . cca 100 metrů na přímou viditelnost <sup>13</sup> |
| Typ anténního konektoru                     | . SMA                                               |
| Maximální počet zařízení na sběrnici/v síti | . 32                                                |
| TME multi: Komunikační linka                |                                                     |
| Тур                                         | . RS485                                             |
| Konektor RS485                              | . násuvná svorkovnice                               |
| Maximální délka RS485                       | . 1200 m                                            |
| Maximální počet zařízení na sběrnici        | . 32                                                |
| Využité signály RS485                       | . RxTx+, RxTx-                                      |
| Odpory definující klidový stav RS485        | . 10 kΩ                                             |
| Ethernetové rozhraní                        |                                                     |
| Připojení k Ethernetu                       | . RJ45 Ethernet 10/100BASE-T                        |
| Výchozí IP adresa                           | . 192.168.1.254                                     |
| Výchozí maska sítě                          | . 255.255.255.0                                     |
| Výchozí IP adresa brány                     | . 0.0.0.0                                           |
| Port Telnetu                                | . 9999 (uživatelsky možno vypnout)                  |
| TME radio a TME multi: Napájení a rozměry   |                                                     |
| Napájecí napětí                             | . 5 až 30 V (s ochranou proti přepólování)          |
| Proudový odběr                              | . typicky 80 mA při 12 V                            |
| Rozměry                                     | . 54 (63) mm × 24 mm × 33 mm                        |
| Hmotnost                                    | . 60 g                                              |
| TME radio PoE: Napájení a rozměry           |                                                     |
| PoE napájení                                | . dle IEEE 802.3af                                  |
| Napájení z externího zdroje                 | . 11 až 58 V DC (s ochranou proti přepólování)      |
| Proudový odběr z ext. zdroje při 15 V       | . typ. 120 mA                                       |
| Proudový odběr z ext. zdroje při 24 V       | . typ. 72 mA                                        |
| Proudový odběr z PoE                        | . typ. 32 mA                                        |
| Spotřeba                                    | . typ. 1,8 W                                        |
| Napájecí konektor                           | . souosý 3,8 × 1,3 mm; kladný pól je uvnitř         |
|                                             |                                                     |

<sup>&</sup>lt;sup>12</sup> Výchozí frekvence pro EU. Na přání i s komunikačními frekvencemi pro US, Asii apod.

<sup>&</sup>lt;sup>13</sup> V závislosti na individuálních podmínkách.

Hmotnost ......130 g

# Ostatní parametry

Pracovní teplota elektroniky základny .....–25 až +70 °C

Pracovní vlhkost .....0 až 90 %RH, nekondenzující

Stupeň krytí .....IP30

# Možná provedení

# Úchyt:

- Bez úchytu (standardní provedení)
- S úchytem na lištu DIN 35 mm

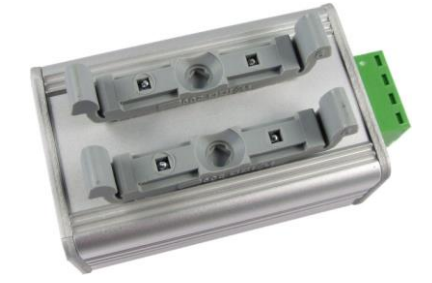

obr. 23 – Provedení s úchytem na lištu DIN 35 mm

Neváhejte nás kontaktovat v případě dalších specifických požadavků na provedení a funkce modulů TME multi a TME radio.

# Technické parametry – bezdrátové Senzory

**Technické parametry senzorů pro TME multi** jsou popsány v jejich samostatných dokumentacích na papouch.com. Přímé odkazy na web jsou v Tab. 1 na straně 5.

# тмw о

Bezdrátový venkovní teplotní senzor.

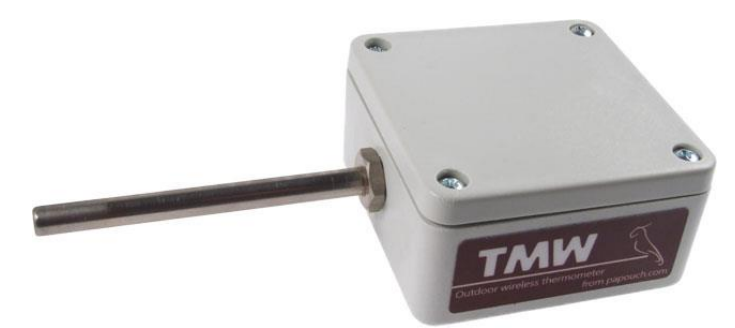

obr. 24 - Venkovní bezdrátový teploměr

# Elektronika senzoru

| Způsob napájení            | .lithiová baterie CR123A (3 V)             |
|----------------------------|--------------------------------------------|
| Anténa                     | .integrovaná                               |
| Doporučený interval výměny | .3 až 5 let při 20 °C dle intervalu měření |
| Rozsah pracovních teplot   | 40 °C až +60 °C                            |

| Rozměry                | 132,5 × 62 × 33 mm |
|------------------------|--------------------|
| Stupeň krytí           | IP65               |
| Hmotnost               | typ. 105 g         |
| Teplotní senzor        |                    |
| Typ senzoru            | polovodičový       |
| Rozsah měřených teplot | 40 až +125 °C      |

Přesnost......0,5 °C v rozsahu 0 °C až +65 °C; jinak 1 °C

# TEMPERATURE ERROR vs TEMPERATURE

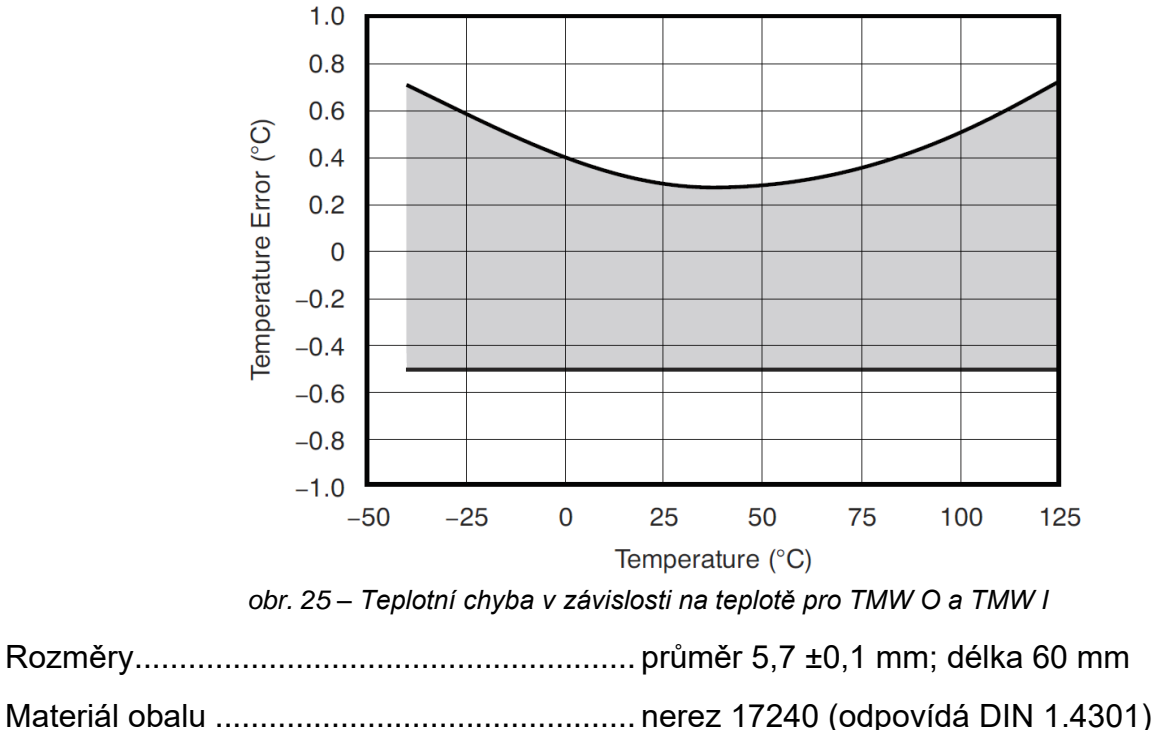

Odolnost senzoru vůči vnějšímu tlaku...... do 2,5 Mpa

Stupeň krytí..... IP68 h 1 m podle ČSN EN 60529

# τως Ι

Bezdrátový interiérový teplotní senzor.

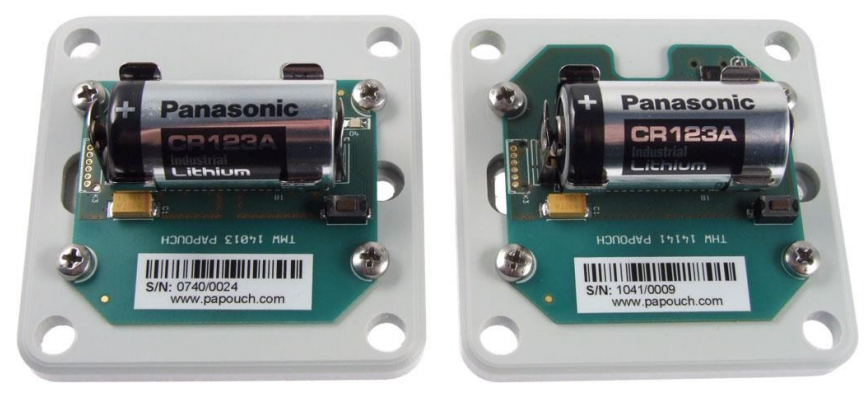

obr. 26 - TMW I (vlevo) a THW I (vpravo) bez víčka

| Způsob napájení | lithiová baterie CR123A (3 V) |
|-----------------|-------------------------------|
| Anténa          | integrovaná                   |

| Doporučený interval výměny | 3 až 5 let při 20 °C dle intervalu měření   |
|----------------------------|---------------------------------------------|
| Rozsah měřených teplot     | 40 °C až +60 °C                             |
| Pracovní vlhkost           | 0 až 90 %RH, nekondenzující                 |
| Přesnost                   | 0,5 °C v rozsahu 0 °C až +60 °C; jinak 1 °C |
| Rozměry                    | 62 × 62 × 27 mm                             |
| Stupeň krytí               | IP20                                        |
| Hmotnost                   | typ. 65 g                                   |
| Montážní otvory            | rozteč 45 mm; průměr 4 mm                   |
|                            |                                             |

# тнм і

Bezdrátový interiérový senzor teploty a vlhkosti.

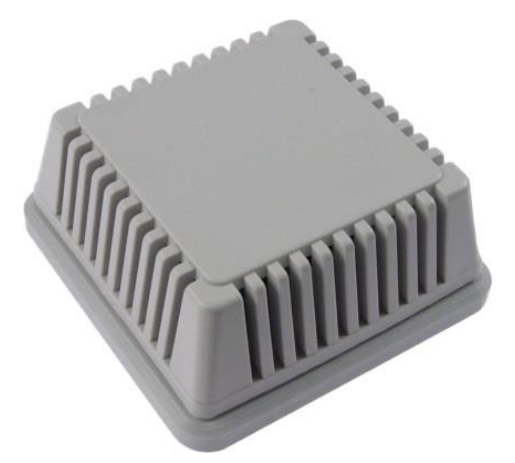

obr. 27 - TMW/THW s víčkem

**Provozní podmínky:** Senzor je určen pro provoz v prostředí s čistým vzduchem. Použití v jiných typech prostředí je možné pouze po důkladném testování a konzultaci s výrobcem snímacího čipu SHTxx, společností Sensirion.

**Upozornění:** Vystavení snímače působením chemikálií a jiných nečistot může časem vést ke zhoršení přesnosti senzoru. Kontaminující látky mohou vyvolat změnu dielektrické konstanty snímacího materiálu, což může vést k nevratnému poškození senzoru. Zvláště kritické je dlouhodobé vystavení těkavým organickým sloučeninám a silnějším kyselinám nebo zásadám.

| lithiová baterie CR123A (3 V)             |
|-------------------------------------------|
| integrovaná                               |
| 3 až 5 let při 20 °C dle intervalu měření |
| 40 °C až +60 °C                           |
| 0 až 90 %RH, nekondenzující               |
| 62 × 62 × 27 mm                           |
| IP20                                      |
| typ. 65 g                                 |
| rozteč 45 mm; průměr 4 mm                 |
|                                           |

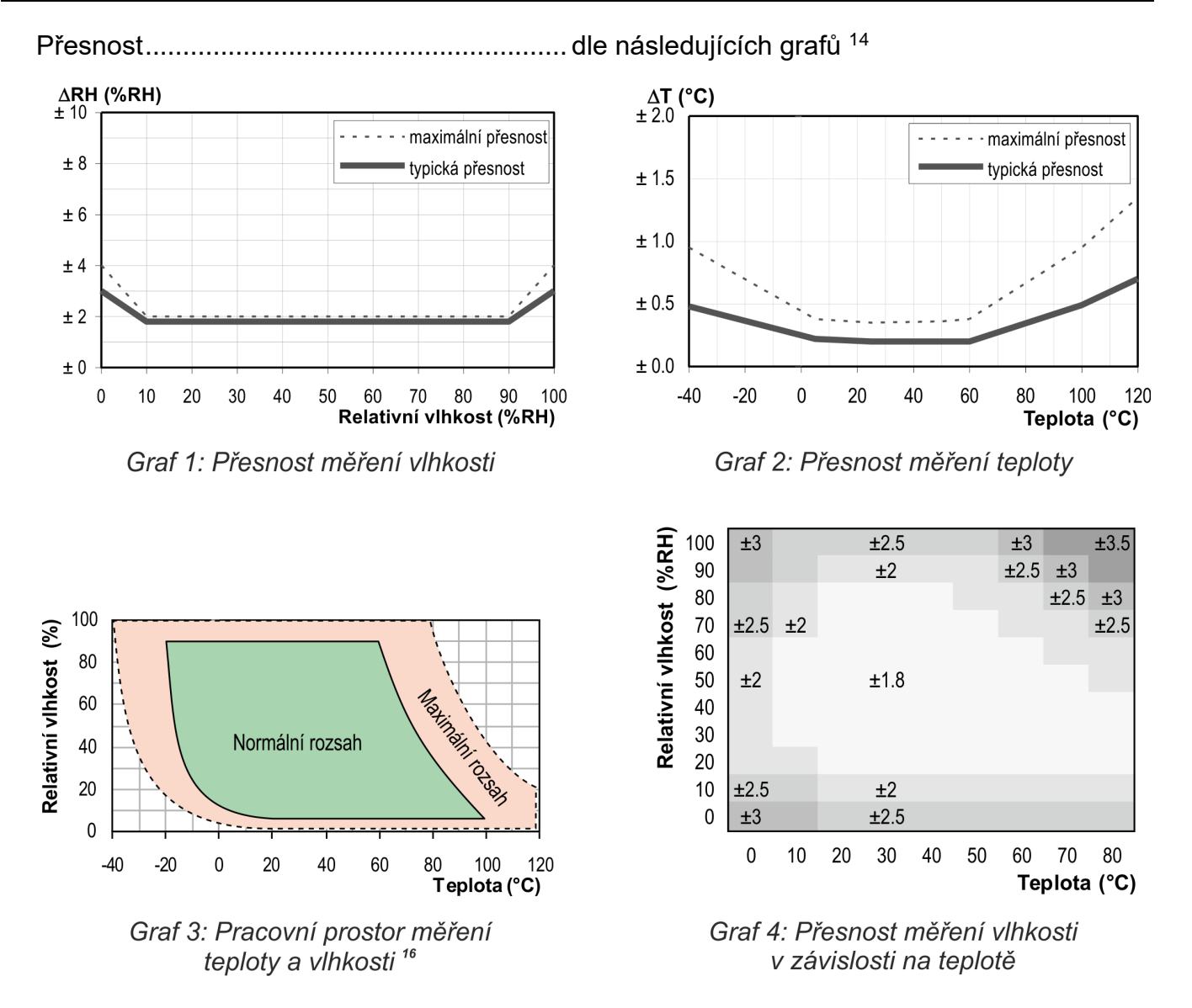

<sup>&</sup>lt;sup>14</sup> Pokud se teplota a vlhkost pohybuje mimo Normální rozsah (zakreslený v grafu 3), zvláště při vlhkostech nad 80 %, může dočasně dojít k posunu měření vlhkosti (až o 3% po 60 hod.). Po navrácení teploty a vlhkosti do Normálního rozsahu se senzor pomalu vrátí k výrobní kalibraci. Dlouhodobý pohyb teploty a vlhkosti mimo Normální rozsah urychluje stárnutí senzoru.

# Papouch s.r.o.

Přenosy dat v průmyslu, převodníky linek a protokolů, RS232, RS485, RS422, USB, Ethernet, LTE, WiFi, měřicí moduly, inteligentní teplotní čidla, I/O moduly, zakázkový vývoj a výroba.

#### Adresa:

Strašnická 3164/1a 102 00 Praha 10

# Telefon:

+420 267 314 268

# Web:

papouch.com

#### Mail:

papouch@papouch.com

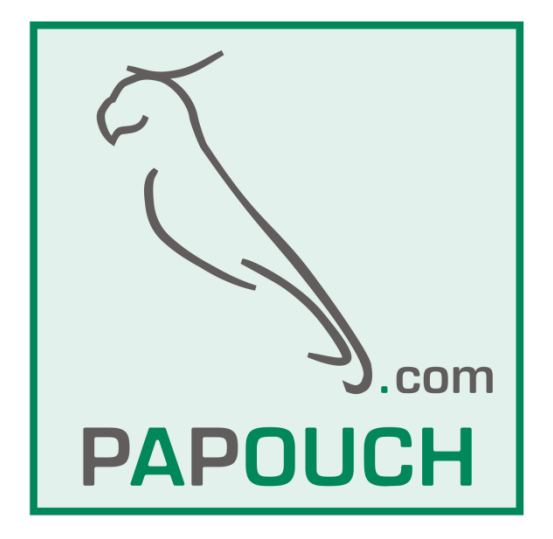

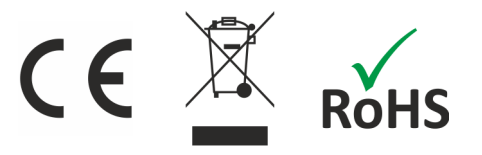